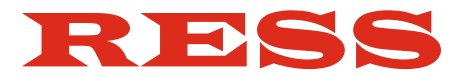

Inspektionstechnik Kehrtechnik Messtechnik

# Bedienungsanleitungen für RESS-Kamerasysteme

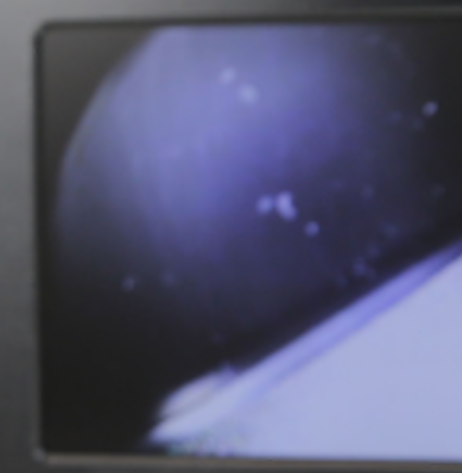

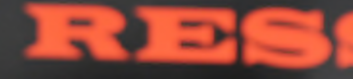

#### 2 RESS

# Inhaltsübersicht:

| Monitor SK7              | Seite 4  |
|--------------------------|----------|
| Monitor FM5 Pro          | Seite 14 |
| Kabeltrommel für FM5 Pro | Seite 24 |
| Monitore FM5/FM7         | Seite 28 |
| Drehkugelkamera Pro      | Seite 34 |
| Miniaturkameras MK29     | Seite 42 |
| Kamerahaspeln            | Seite 48 |
| Hilfe bei Störungen      | Seite 54 |
| Tipps zur Inspektion     | Seite 55 |
| Hinweis zum Kabeleinsatz | Seite 55 |
| Pflege und Service       | Seite 55 |

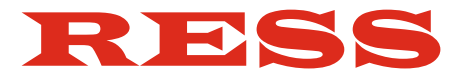

# Bedienungsanleitung

## Schornsteinkamera SK7

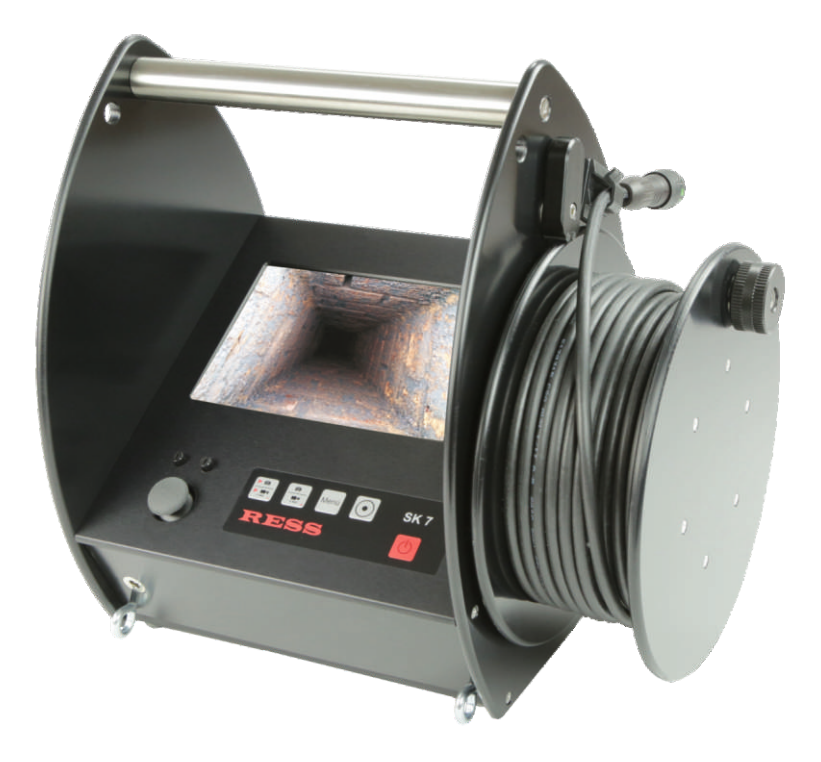

# Inhaltsübersicht:

### Schornsteinkamera SK7

| 1.  | Lieferumfang                      | Seite   | 6  |
|-----|-----------------------------------|---------|----|
| 2.  | Hinweise zur Sicherheit           | Seite   | 6  |
| 3.1 | Geräteübersicht                   | Seite   | 7  |
| 3.2 | Inbetriebnahme                    | Seite   | 8  |
| 3.3 | Inbetriebnahme Gurtsysteme        | Seite   | 9  |
| 4.  | Arbeiten mit dem Gerät            | Seite 2 | 10 |
|     | Grundfunktionen / Stromversorgung |         |    |
| 5.  | Bedientaster                      | Seite 2 | 11 |
| 6.  | Speicherkarte / Techn. Daten      | Seite 2 | 12 |

## Schornsteinkamera SK7

Mit 12-poligem SteckerArt.-Nr. 2519Mit Bajonett-AnschlussArt.-Nr. 2629

#### 1. Lieferumfang

- MonitorSK7
- Kamerakabel
- Ladegerät
- SD-Karte
- Tragegurt
- Schultergeschirr
- Sonnenschutz

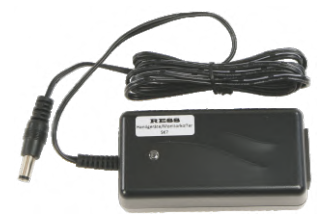

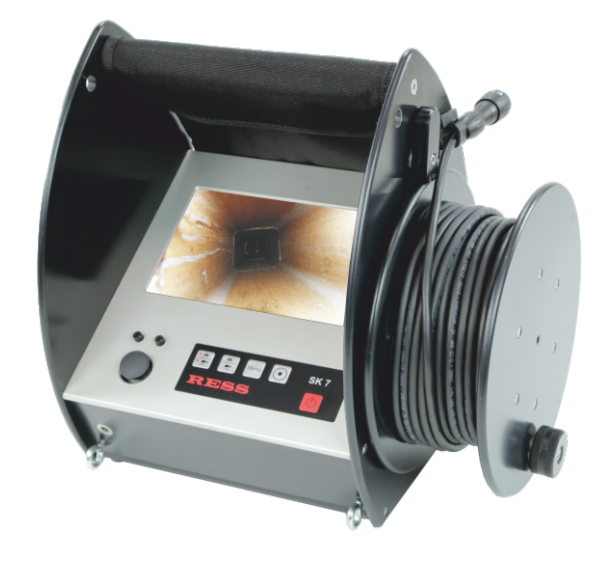

#### 2. Hinweise zur Sicherheit

- Das Videoinspektionssystem ist nicht wasserdicht !
- Das Videoinspektionssystem ist nicht für den Einsatz im medizinischen Bereich zulässig!
- Arbeiten im Inneren des Gerätes sind ausschließlich von Fachkräften durchzuführen (bei Bedarf Ress Kundendienst)!
- Sowohl das Verbinden als auch das Trennen der jeweiligen Systembestandteile ist nur im stromlosen Zustand durchzuführen!
- Das Videoinspektionssystem nach Gebrauch immer ausschalten!
- Zur Reinigung des Monitors und Gehäuses ein feuchtes, sauberes, am besten Microfasertuch verwenden, um Kratzer zu vermeiden! Das Videoinspektionssystem nicht mit aggressiven Reinigungsmitteln reinigen!
- Kontakt des Gerätes mit Wasser jeglicher Art vermeiden!
- Das Gerät ist vor harten Stößen zu schützen (Tragegurt benutzen)!
- Inspektionssystem nicht in die Nähe starker Magnetfelder bringen!
- Temperaturen über 40°C vermeiden. Inspektion nur bei abgeschalteter Heizung durchführen.
- Dieses Produkt erfüllt laut Konformitätsbescheinigung die Richtlinien gemäß 2004/108/EG

### 3.1 Geräteübersicht

- 1 Monitor
- 2 drehbare Kabeltrommel
- 3 Datum/Uhrzeit (ausblendbar)
- 4 Bedientaster
- 5 Ösen für Tragegeschirr
- 6 Joystick-Steuerung
- 7 Ladebuchse
- 8 Trimmungsregler zur Grundstellung der Drehkugel-Kamera
- 9 digitale Meterzählung/Akkuspannung
- 10 Bohrung für Tragegurt
- 11 Sonnenschutz
- 12 SD-Karteneinschub
- 13 Knöpfe zum Öffnen des Zubehörfaches

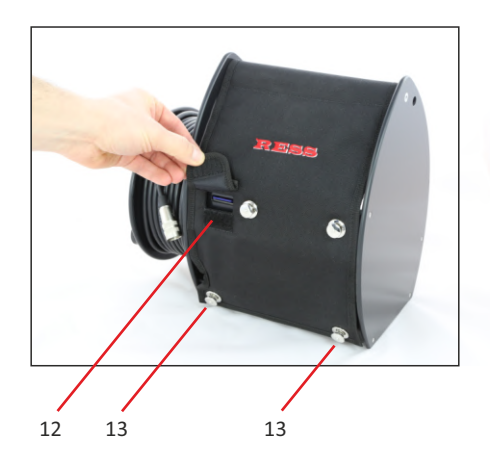

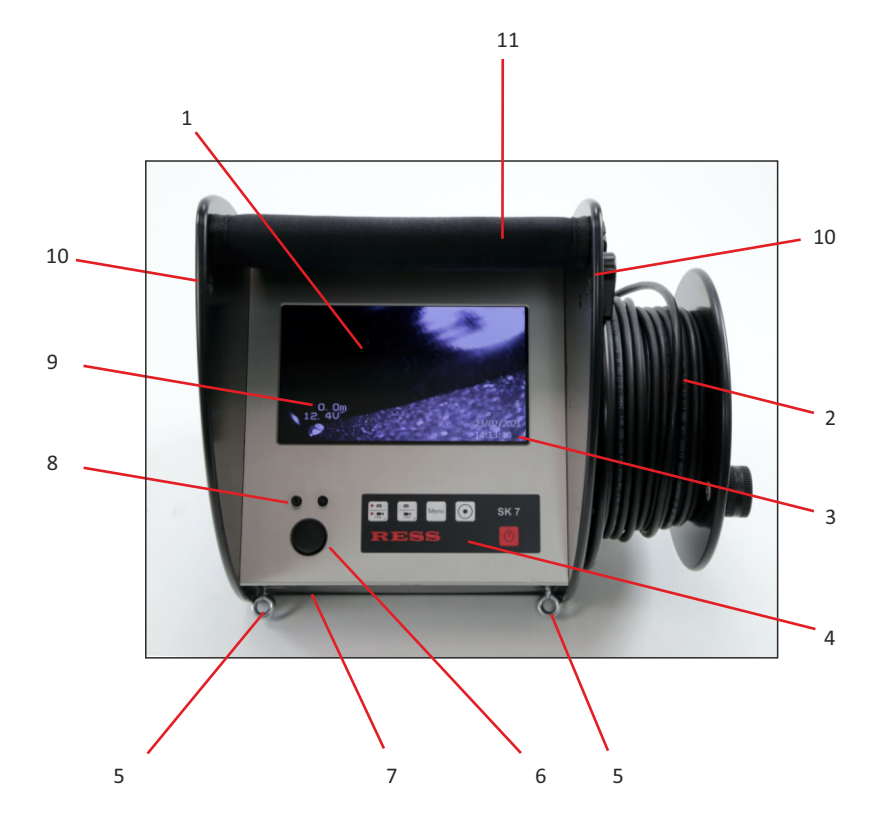

#### 3.2 Inbetriebnahme

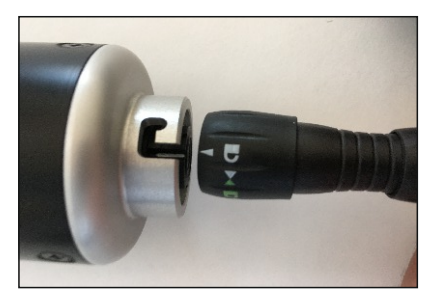

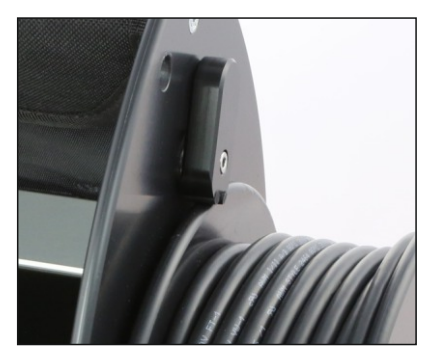

Verbinden Sie die Buchse des Kamerakabels mit dem Bajonett-Stecker am Kamerakopf.

#### Bajonett-Stecker:

Stecker und Buchse passen zusammen, wenn Sie den weißen Pfeil mit dem offenen Schloss über den weißen Strich des Steckers halten und zusammen schieben. Verriegelt wird mit einer viertel Drehung gegen den Uhrzeigersinn.

Die Feststellbremse klemmt die Kabelrolle fest, um ein selbstständiges Abdrehen des Kabels während einer Inspektion oder beim Transport des Gerätes zu verhindern. Betätigen Sie die Feststellbremse an der Kabelrolle immer bevor Sie das Kabel bei der Inspektion loslassen.

Die Meterzählung startet automatisch, sobald das Kabel abgerollt wird. Mit dem Nulltaster kann der Zähler jederzeit auf Null gestellt werden.

Die Arbeitstemperatur für das Kamerakabel sollte +5°C nicht unterschreiten. Es besteht die Gefahr eines Kabelbruches.

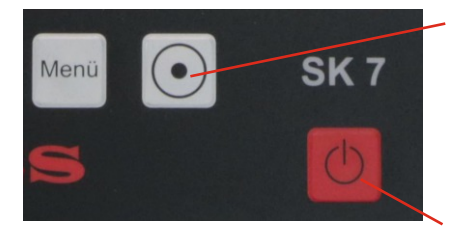

 Der Wert der digitalen Meterzählung kann jederzeit während der Inspektion mit dem Taster auf 0 gestellt werden.

Bitte beachten Sie, dass eine hundertprozentige Anzeige der Meterzählung nicht gewährleistet ist und geringe Abweichungen toleriert werden müssen (Abhängig von der Aufrollqualität des Kabels - ca. 10%).

2. Mit dem Ein-/Austaster wird das Gerät ein-/ausgeschaltet.

Die Drehkugelkamera kann bei der Auslieferung ständige Schwenk- oder Drehbewegungen ausführen oder in eine Richtung sich gar nicht bewegen. Dieses kann mit Hilfe der Trimmungsregler justiert werden. Der linke Regler ist für die Drehbewegung und der Rechte für die Schwenkbewegung zuständig. Die Trimmer soweit drehen, bis die gewünschte Einstellung vorgenommen wurde. (Genaue Justierung siehe Bedienungsanleitung Kamerakopf.)

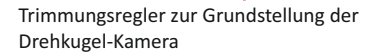

#### 8 RESS

#### 3.3 Inbetriebnahme: Gurtsysteme

#### Tragegurtsystem

Die Schnallen (1) können gelöst werden... ... und bleiben am Gerät.

1 -

1

Die Karabiner (2) an die unteren Ösen und in die oberen Löcher einfädeln. Achten Sie darauf, dass die Verschraubung nach außen zeigt. Sonst stört es später, wenn der Sonnenschutz auf und zugeklappt wird.

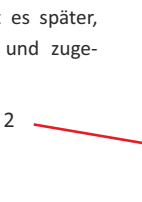

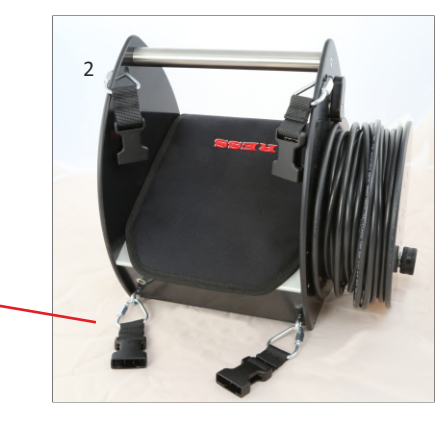

#### Schultergurt

Der Schultergurt kann in die oberen Schnallen eingesteckt werden.

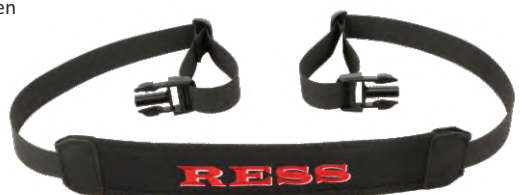

So können Sie beide Gurtsysteme nach Bedarf wechseln.

1

#### 4. Arbeiten mit dem Gerät

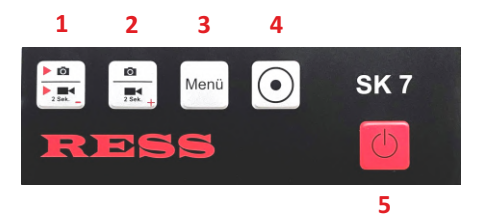

| laster 1: | Wiedergabe Foto                      |
|-----------|--------------------------------------|
|           | Wiedergabe Film (2 Sekunden drücken) |
| Taster 2: | Aufnahme Foto                        |
|           | Aufnahme Film (2 Sekunden drücken)   |
| Taster 3: | Menü Systemeinstellungen             |
| Taster 4: | Nulltaster für Meterzählung          |
| Taster 5: | Ein/Aus Taster                       |

#### Funktionen der Tasten

Mit Hilfe des Ein-/Aus-Tasters (5) wird das Kamerasystem in Betrieb genommen. Mit der Taste 2 speichern Sie Fotos (ein Kamera-Symbol erscheint), die auf drücken der Taste 1 wieder angesehen werden können. Im Wiedergabemodus blättern Sie mit Tasten 1 und 2 (-/+) dann durch Ihre aufgenommenen Fotos.

Wenn Sie eine Videoaufnahme machen möchten, muss die Taste 2 für zwei Sekunden gedrückt werden. Die Aufnahme startet dann automatisch und eine Stoppuhr erscheint im Display. Ein erneutes drücken stoppt die Aufnahme. Mit der Taste 1 kann die Videoaufnahme angesehen werden. Wieder für 2 Sekunden drücken. Der zuletzt aufgenommene Film erscheint zuerst und wird automatisch abgespielt. Mit -/+ blättern Sie wieder durch den Videospeicher.

Mit der Taste Menü (3) kommt man wieder in den Live-Modus. Einzelne Fotos und Filme könne nur über einen PC von der SD-Karte gelöscht werden. Die komplette Karte kann über das Menü gelöscht werden.

Mit der Taste 4 wird die digitale Meterzählung auf Null gestellt.

#### Stromversorgung

Bei Neukauf des Gerätes ist der Akku vorgeladen. Wenn der Akku voll aufgeladen ist, zeigt die Akkustandsanzeige ca. 13,5 V an. Die Betriebsdauer bei voll aufgeladenem Akku beträgt, je nach angeschlossenem Kamerakopf ca. 3 Stunden. Über die Ladebuchse (6) wird die Kamera wieder aufgeladen. Im Lieferumfang ist ein Ladegerät enthalten. Der Ladevorgang dauert ca. 5 Stunden. Das Ladegerät hat einen Überladeschutz. Es schaltet automatisch auf Erhaltungsladung, wenn der Akku fertig geladen ist. Somit nimmt der Akku keinen Schaden. Sollten Sie das Gerät über einen längeren Zeitraum nicht benutzen, müssen Sie den Akku vor Wiederinbetriebnahme kontrollieren. Sollte sich das Gerät nicht einschalten lassen, muss es erst eine Grundspannung haben, damit es sich einschalten lässt. Hierzu die Kamera mit dem Ladegerät über die Ladebuchse aufladen.

#### Hinweis:

Vergessen Sie nie, die Kamera nach Beenden der Inspektion wieder am Ein-/Aus-Schalter (5) auszuschalten. Den Taster 5 hierzu 2 Sekunden gedrückt halten.

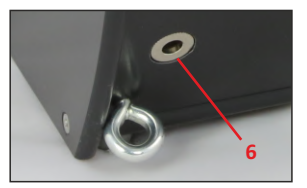

**Der Monitor muss zum Laden ausgeschaltet sein.** Schalten Sie das Gerät mit dem roten Ein/Aus-Taster aus. Verbinden Sie den Stecker des Ladegerätes mit der Buchse (6) am Monitor und die andere Seite in eine 230 V Steckdose.

Die LED am Ladegerät leuchtet zunächst gelb und wechselt dann zu orange wenn der Ladevorgang beginnt. Wenn der Akku voll geladen ist, wechselt die LED auf grün und blinkt abwechselnd orange.

Das Ladegerät schaltet nach einiger Zeit auf Erhaltungsladung. Die LED leuchtet dann nur noch grün.

Nach dem Ladevorgang wird Ihnen im Display des Monitors fortlaufend die aktuelle Akkuspannung in Volt angezeigt. Wenn die Spannung unter 11,5 V abfällt, erscheint die Anzeige "Batt?". Der Akku sollte bald geladen werden. Das Gerät schaltet sich bei ca. 10,7 V ab.

### 5. Einstellungen (Taste 3)

Mit erneutem Drücken der Taste "Menü" wählen Sie den jeweiligen Menüpunkt aus.

Mit "- oder +" öffnen Sie das jeweilige Menü.

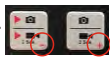

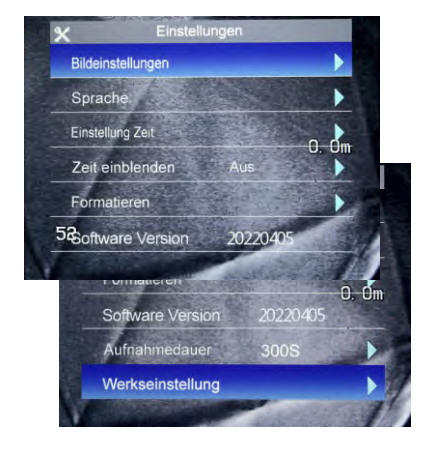

<u>Nach Aufrufen der Systemeinstellungen (3)</u> Die aktive Einstellung ist immer blau hinterlegt.

| Bildeinstellungen | Einstellungen von Helligkeit, Kontrast<br>und Farbe |
|-------------------|-----------------------------------------------------|
| Sprache           | Spracheinstellung                                   |
|                   | (nur englisch und chinesisch möglich)               |
| Einstellung Zeit  | Einstellung von Datum und Uhrzeit                   |
| Zeit einblenden   | Ein-/Ausschalten von Datum/Uhrzeit                  |
|                   | im Display                                          |
| Formatieren       | Komplettes löschen der SD-Karte                     |
| Software Version  | Versionsnummer                                      |
| Aufnahmedauer     | Einstellung der Filmlänge von                       |
|                   | 60-300 Sekunden*                                    |
|                   | Kann mit "+/-" verändert werden.                    |
| Werkseinstellung  | Zurücksetzen aller Einstellungen                    |

Erneutes Drücken Zurück zum Livebild

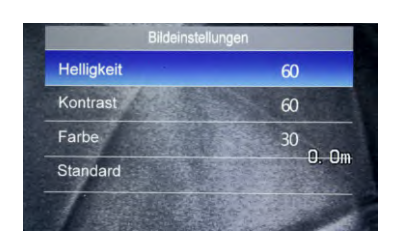

#### **Bildeinstellungen**

| Helligkeit        | Finstellung Helligkeit           |
|-------------------|----------------------------------|
| Kontrast          | Einstellung Kontrast             |
| Farbe             | Einstellung Farbe                |
| Standard          | Zurücksetzen aller Einstellungen |
| Die Werte 60 / 60 | / 30 sind die optimalen Werte.   |

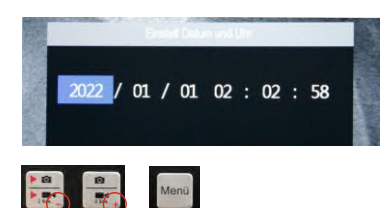

#### Einstellung Datum/Uhrzeit

Mit "-" wird der Wert erhöht, mit "+" verringert. Mit "Menü" wird weitergeblättert.

Die Eingabe wird erst gespeichert, wenn man bis zum Ende weitergeblättert hat und das Einstellungsmenü wieder erscheint.

Erfolgt 8 Sekunden lang keine Eingabe, wird zum Live-Bild zurückgekehrt.

 \* Sollten Sie längere Videosequenzen speichern wollen, müssen Sie nach 300 Sekunden erneut eine Aufnahme starten.

#### 6. Speicherkarte

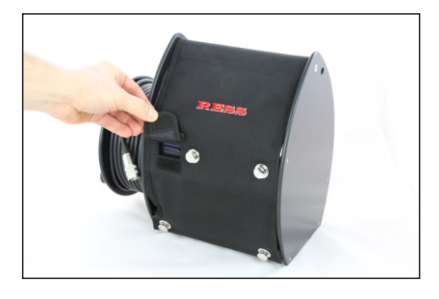

Der SD-Karteneinschub befindet sich auf der Rückseite der Displayeinheit. Im Lieferumfang ist eine SD-Karte enthalten, auf der die Fotos und Filme gespeichert werden.

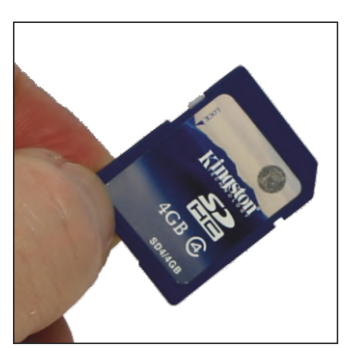

Schieben sie die SD-Karte über den Wiederstand hinaus mit der Schrift nach unten in den Kartenschlitz, bis ein klicken zu hören ist. Jetzt ist die Karte arretiert und einsatzbereit.

Heraus bekommen Sie die SD-Karte, wenn sie wieder bis zum Klicken hineingedrückt wird. Dann springt sie von alleine heraus und kann entnommen werden.

Jetzt kann sie über ein Kartenlesegerät (nicht im Lieferumfang enthalten) an einen PC angeschlossen und ausgelesen werden.

Beachten Sie bitte, dass der Monitor SD-Speicherkarten von 1-8 GB unterstützt.

#### 7. Technische Daten

Abmessungen: Gewicht: Gehäuse: Monitor: Speichermedium:

Spannungsversorgung: Spannungsüberwachung: Betriebsdauer: Ladedauer: ca. 307 x 285 x 200 mm (BxHxT) ca. 4,9 kg Alu, Delrin 7" Farb-LCD-TFT-Display (156 x 86 mm) 4 GB SD-Karte 1 Foto ca. 32 kb (720x576 Pixel) 120 Sekunden Film ca. 42 MB NiMh-Akku 12V/3200mAh LCD-Anzeige ca. 3 Stunden (Je nach Kamerakopf) ca. 5 Stunden

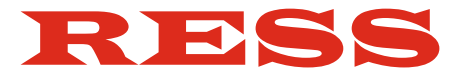

# Bedienungsanleitung

## **Monitor FM5 Pro**

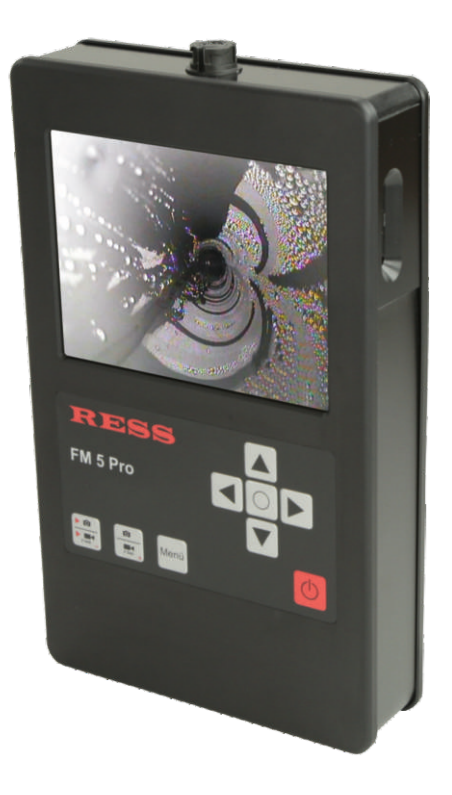

# Inhaltsübersicht:

### **Monitor FM5 Pro**

| 1. Lieferumfang                             | Seite | 16 |
|---------------------------------------------|-------|----|
| 2. Hinweise zur Sicherheit                  | Seite | 16 |
| 3. Geräteübersicht                          | Seite | 17 |
| 4. Inbetriebnahme                           | Seite | 18 |
| 5. Arbeiten mit dem Gerät / Stromversorgung | Seite | 19 |
| 6. Bedientaster                             | Seite | 20 |
| 7. Speicherkarte                            | Seite | 21 |
| 8. Technische Daten                         | Seite | 21 |
|                                             |       |    |

### Kamerazubehör

| - Schutztasche | Seite 22 |
|----------------|----------|
|                |          |

# Monitor FM5 Pro

Art.-Nr. 2529

### 1. Lieferumfang

- Monitor FM5 Pro
- Ladegerät
- SD-Karte

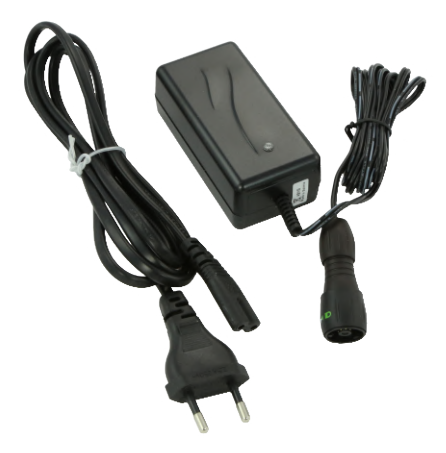

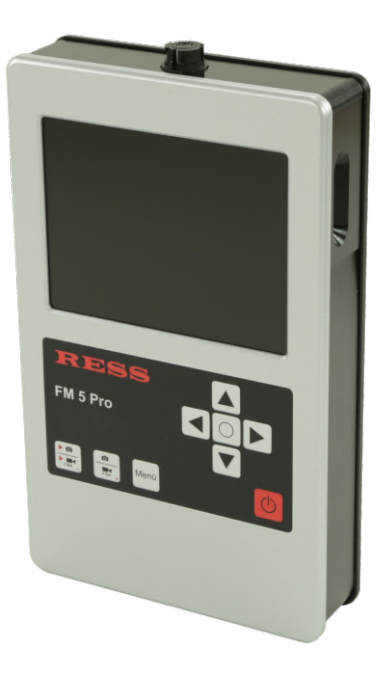

#### 2. Hinweise zur Sicherheit

- Das Videoinspektionssystem ist nicht wasserdicht !
- Das Videoinspektionssystem ist nicht für den Einsatz im medizinischen Bereich zulässig!
- Arbeiten im Inneren des Gerätes sind ausschließlich von Fachkräften durchzuführen (bei Bedarf RESS Kundenservice)
- Sowohl das Verbinden als auch das Trennen der jeweiligen Systembestandteile ist nur im stromlosen Zustand durchzuführen!
- Das Videoinspektionssystem nach Gebrauch immer ausschalten!
- Das Videoinspektionssystem nicht mit aggressiven Reinigungsmitteln reinigen! Zur Reinigung des Monitors und Gehäuses ein feuchtes, sauberes, am besten Microfasertuch verwenden, um Kratzer zu vermeiden!
- Kontakt des Monitors mit Wasser jeglicher Art vermeiden!
- Das Gerät ist vor harten Stößen zu schützen
- Temperaturen über 40°C vermeiden. Inspektion nur bei abgeschalteter Heizung durchführen.
- Dieses Produkt erfüllt laut Konformitätsbescheinigung die Richtlinien gemäß 2004/108/EG

### 3. Geräteübersicht

- 1 5"-Display
- 2 SD-Karteneinschub
- 3 Anschlussbuchse für Kamerakabel/Ladegerät
- 4 Bedienfeld

1

- 5 EIN-/Aus-Schalter
- 6 Justierknopf für Drehkugel-Kamerakopf
- 7 Drucktaster-Steuerung für Drehkugel-Kamerakopf

2 Der SD-Karteneinschub befindet sich auf der rechten Seite des Handgerätes

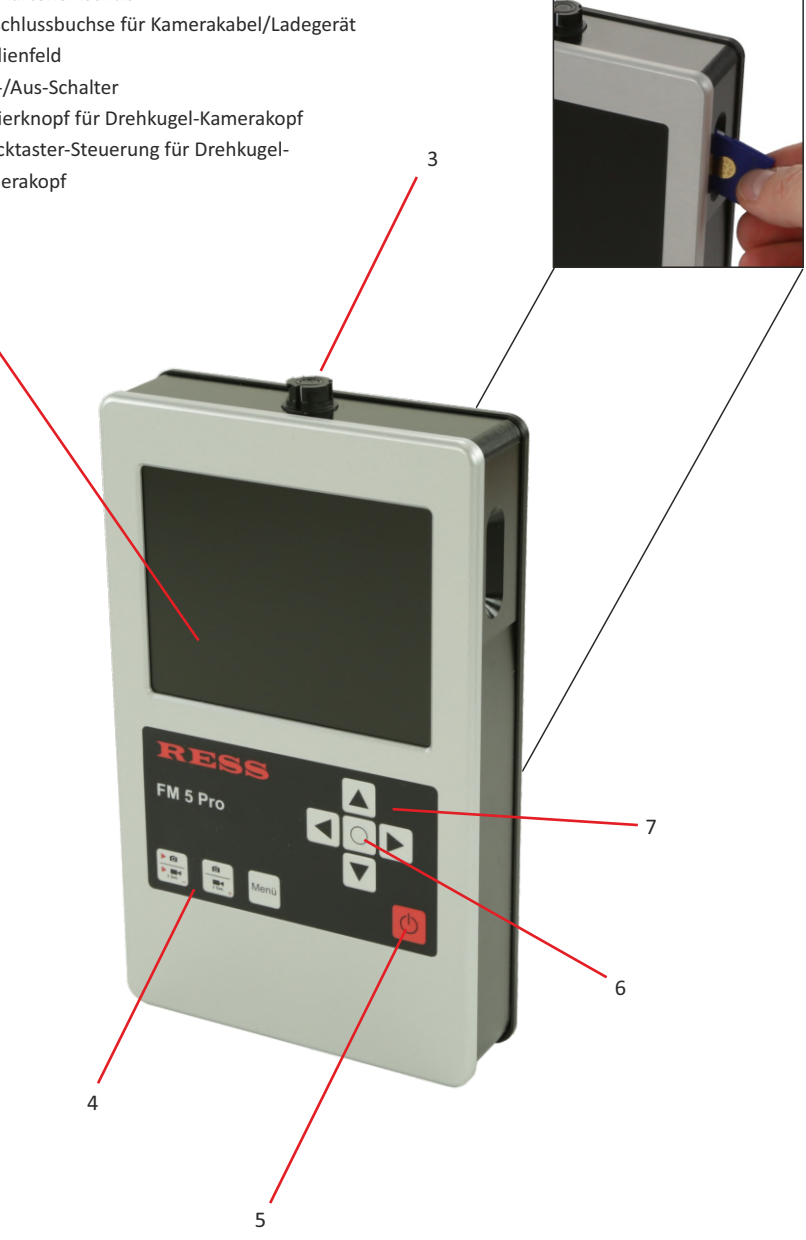

#### 4. Inbetriebnahme

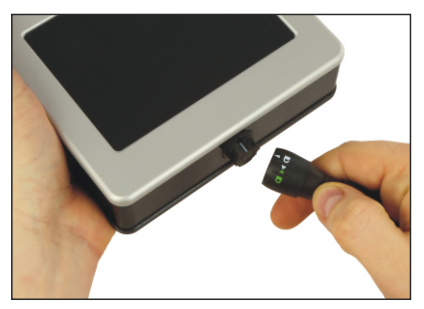

Verbinden Sie den Bajonettstecker des Kabels mit der Buchse am Monitor. Stecker und Buchse passen zusammen, wenn Sie den weißen Pfeil mit dem offenen Schloss über den weißen Strich des Steckers halten und zusammen schieben. Verriegelt wird mit einer viertel Drehung gegen den Uhrzeigersinn. Gelöst wird die Verbindung wieder im Uhrzeigersinn.

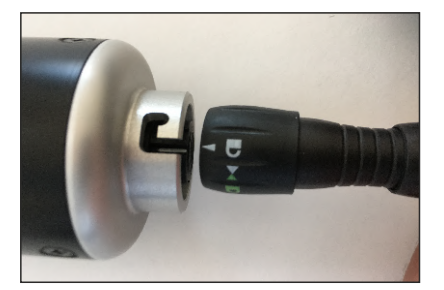

Der Stecker am Kamerkopf wird gleichermaßen angeschlossen. Bitte beachten Sie, dass die Kamera erst in Betrieb genommen werden kann, wenn sämtliche Verbindungen des Systems hergestellt sind und das Grundgerät eingeschaltet ist. Sobald dies erfolgt ist, leuchtet die im Inneren des Kamerakopfes integrierte Beleuchtung.

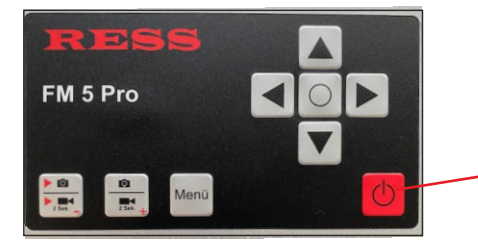

Mit dem Ein-/Ausschalter wird das Gerät eingeschaltet

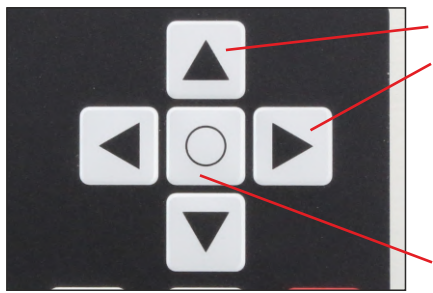

Mit den Pfeiltasten wird die Drehkugel-Kamera gesteuert.

Die Drehkugelkamera kann bei der Auslieferung ständige Schwenk- oder Drehbewegungen ausführen oder in eine Richtung sich gar nicht bewegen. Dieses kann justiert werden. Eine genaue Beschreibung hierzu, finden Sie in der Bedienungsanleitung des Kamerakopfes.

Justiertaster zur Einstellung der Drehkugel-Kamera

#### 5. Arbeiten mit dem Gerät

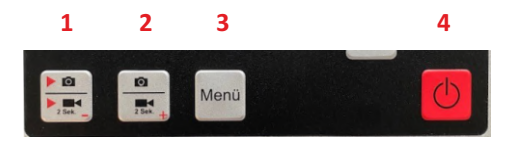

Taster 1: Wiedergabe Foto Wiedergabe Film (2 Sekunden drücken) Taster 2: Aufnahme Foto Aufnahme Film (2 Sekunden drücken) Taster 3: Menü Systemeinstellungen Taster 4: Ein/Aus Taster

#### Funktionen der Tasten

Mit Hilfe des Ein-/Aus-Tasters (4) wird das Kamerasystem in Betrieb genommen. Mit der Taste 2 speichern Sie Fotos (ein Kamera-Symbol erscheint), die auf drücken der Taste 1 wieder angesehen werden können. Im Wiedergabemodus blättern Sie mit Tasten 1 und 2 (-/+) dann durch Ihre aufgenommenen Fotos.

Wenn Sie eine Videoaufnahme machen möchten, muss die Taste 2 für zwei Sekunden gedrückt werden. Die Aufnahme startet dann automatisch und eine Stoppuhr erscheint im Display. Ein erneutes drücken stoppt die Aufnahme. Mit der Taste 1 kann die Videoaufnahme angesehen werden. Wieder für 2 Sekunden drücken. Der zuletzt aufgenommene Film erscheint zuerst und wird automatisch abgespielt. Mit -/+ blättern Sie wieder durch den Videospeicher.

Mit der Taste Menü (3) kommt man wieder in den Live-Modus. Einzelne Fotos und Filme könne nur über einen PC von der SD-Karte gelöscht werden. Die komplette Karte kann über das Menü gelöscht werden.

#### Stromversorgung

Vor dem erstmaligen Benutzen muss der Monitor geladen werden. Der Ladevorgang dauert ca. 2 Std. Die Betriebsdauer bei voll aufgeladenem Akku beträgt, je nach angeschlossenem Kamerakopf ca. 2 Std. Sollten Sie das Gerät über einen längeren Zeitraum nicht benutzen, müssen Sie den Akku vor Wiederinbetriebnahme kontrollieren, indem Sie das Gerät einschalten und prüfen, ob die Akkuspannung abgefallen ist. Im Display wird links in Prozent die Spannung angezeigt.

#### **Hinweis:**

Vergessen Sie nie, die Kamera nach Beenden der Inspektion wieder am Ein-/Aus-Schalter (6) auszuschalten. Den Taster hierzu 2 Sekunden gedrückt halten.

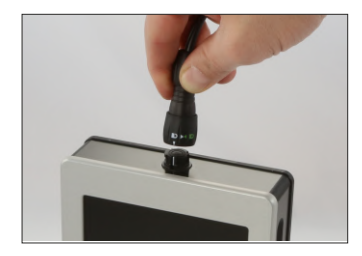

#### Akku laden:

Der Monitor muss zum Laden ausgeschaltet sein. Schalten Sie das Gerät mit dem roten Ein/Aus-Taster aus. Verbinden Sie den Stecker des Ladegerätes mit der Buchse an der Sie auch die Haspel, bzw. das Kabel anschließen. Stecken Sie den Netzstecker des Ladegerätes in die 230 V Steckdose.

Die LED am Ladegerät leuchtet zunächst gelb und wechselt dann zu orange wenn der Ladevorgang beginnt. Wenn der Akku voll geladen ist, wechselt die LED auf grün und blinkt abwechselnd orange. Das Ladegerät schaltet nach einiger Zeit auf Erhaltungsladung. Die LED leuchtet dann nur noch grün.

Während die Kamera in Betrieb ist, zeigt Ihnen die Anzeige im Display fortlaufend die aktuelle Akkuspannung in % an. Der Akku muss spätestens geladen werden, wenn "Batt?" erscheint. Dann haben Sie noch ca. 5 Minuten Betriebsspannung.

### 6. Einstellungen (Taste 3)

Mit erneutem Drücken der Taste "Menü" wählen Sie den jeweiligen Menüpunkt aus.

Mit "- oder +" öffnen Sie das jeweilige Menü.

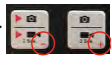

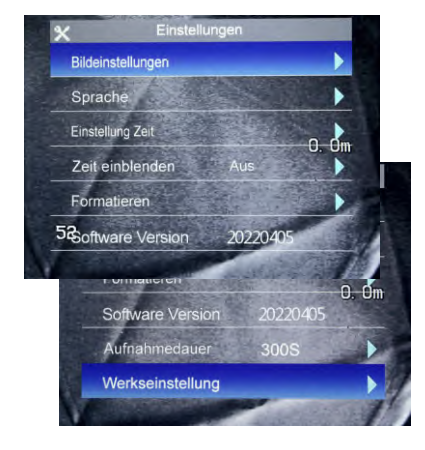

<u>Nach Aufrufen der Systemeinstellungen (3)</u> Die aktive Einstellung ist immer blau hinterlegt.

| Bildeinstellungen | Einstellungen von Helligkeit, Kontrast |
|-------------------|----------------------------------------|
| Sprache           | Spracheinstellung                      |
|                   | (nur englisch und chinesisch möglich)  |
| Einstellung Zeit  | Einstellung von Datum und Uhrzeit      |
| Zeit einblenden   | Ein-/Ausschalten von Datum/Uhrzeit     |
|                   | im Display                             |
| Formatieren       | Komplettes löschen der SD-Karte        |
| Software Version  | Versionsnummer                         |
| Aufnahmedauer     | Einstellung der Filmlänge von          |
|                   | 60-300 Sekunden*                       |
|                   | Kann mit "+/-" verändert werden.       |
| Werkseinstellung  | Zurücksetzen aller Einstellungen       |

Erneutes Drücken Zurück zum Livebild

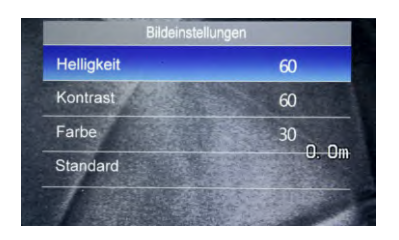

#### **Bildeinstellungen**

| Helligkeit<br>Kontrast | Einstellung Helligkeit<br>Einstellung Kontrast |
|------------------------|------------------------------------------------|
| Farbe                  | Einstellung Farbe                              |
| Standard               | Zurücksetzen aller Einstellungen               |
| Die Werte 60 / 60 /    | <sup>7</sup> 30 sind die optimalen Werte.      |

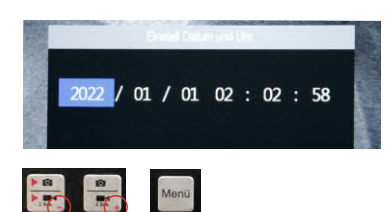

#### Einstellung Datum/Uhrzeit

Mit "-" wird der Wert erhöht, mit "+" verringert. Mit "Menü" wird weitergeblättert.

Die Eingabe wird erst gespeichert, wenn man bis zum Ende weitergeblättert hat und das Einstellungsmenü wieder erscheint.

Erfolgt 8 Sekunden lang keine Eingabe, wird zum Live-Bild zurückgekehrt.

 Sollten Sie längere Videosequenzen speichern wollen, müssen Sie nach 300 Sekunden erneut eine Aufnahme starten.

#### 7. Speicherkarte

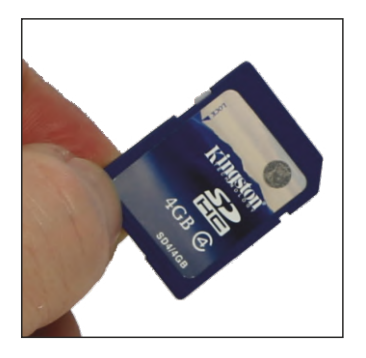

Der SD-Karteneinschub befindet sich auf der rechten Seite des Handgerätes. Im Lieferumfang ist eine SD-Karte enthalten, auf der die Fotos und Filme gespeichert werden.

Beachten Sie bitte, dass der Monitor SD-Speicherkarten von 1-8 GB unterstützt.

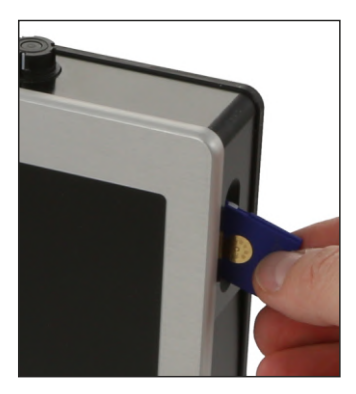

Schieben Sie die SD-Karte über den Wiederstand hinaus mit der Schrift von Ihnen weg in den Kartenschlitz, bis ein klicken zu hören ist. Jetzt ist die Karte arretiert und einsatzbereit. Heraus bekommen Sie die SD-Karte, wenn sie wieder bis zum Klicken hineingedrückt wird. Dann springt sie von alleine heraus und kann entnommen werden. Jetzt kann sie über ein Kartenlesegerät (nicht im Lieferumfang enthalten) an einen PC angeschlossen und ausgelesen werden.

#### 8. Technische Daten

| Abmessungen:    |
|-----------------|
| Gewicht:        |
| Gehäuse:        |
| Monitor:        |
| Speichermedium: |

Spannungsversorgung: Spannungsüberwachung: Betriebsdauer: Ladedauer: ca. 135 x 220 x 73 mm (BxHxT) ca. 1100 g Kunststoff / Eloxiertes Aluminiumgehäuse 5" Farb-LCD-TFT-Display (102 x 73 mm) 1/2/4/8 GB SD-Karte möglich 1 Foto ca. 32 kb (720x576 Pixel) 120 Sekunden Film ca. 42 MB NiMh-Akku 12V/2100mAh Im LC-Display ca. 2 Stunden (Je nach Kamerakopf) ca. 2 Stunden

# *Transport- u. Funktionstasche für FM5 Pro* Art.-Nr. 2604

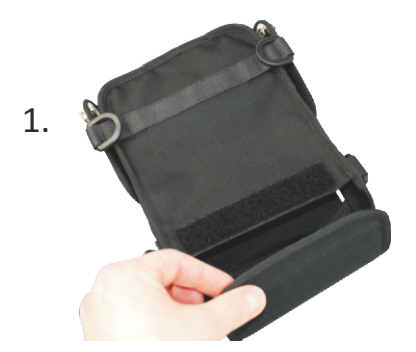

Drehen Sie die Tasche auf den Rücken und öffnen den Klettverschluss. Schieben Sie das Handgerät mit dem Monitor nach unten in die Tasche.

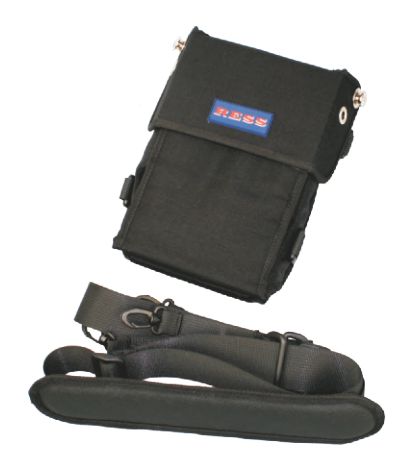

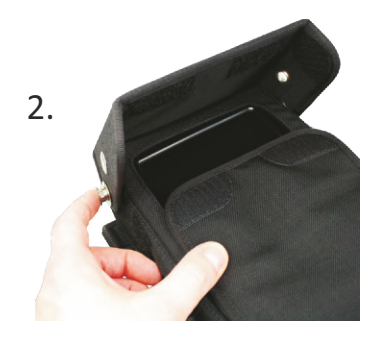

Drehen Sie die Tasche mit dem Gerät wieder um und lösen mit beiden Händen den Sonnenschutz von den Klettverschlüssen. Drücken Sie die TENAX-Schnellverschlüsse auf das Gegenstück, bis sie einrasten. (Zum Lösen der Knöpfe einfach an der Kappe ziehen.)

3.

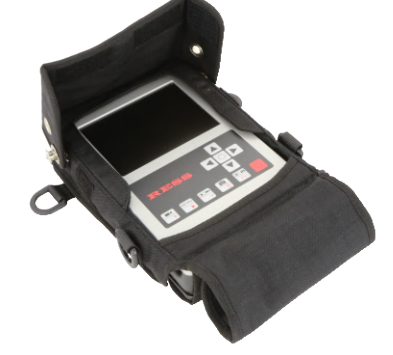

Klappen Sie den unteren Deckel auf und rollen ihn rückwärts zusammen. Jetzt können Sie ihn mit dem Klettverschluss wieder unterhalb des Handgerätes befestigen. 4. Haken Sie den 4-Punkt-Gurt in die Ösen ein. Achten Sie darauf, dass das längere Band in die jeweils obere Öse eingehakt wird.

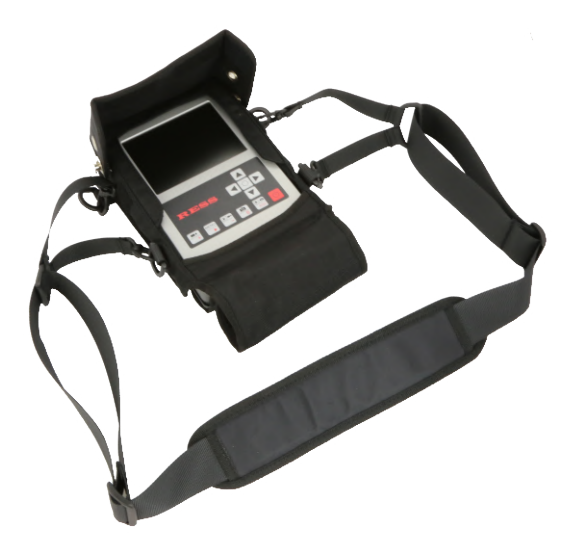

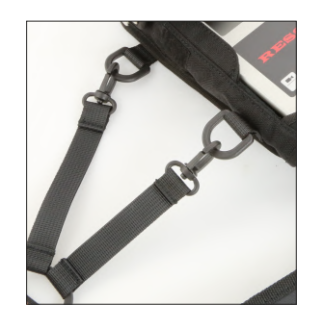

5. Jetzt kann das Gerät praktisch vor dem Körper getragen werden.

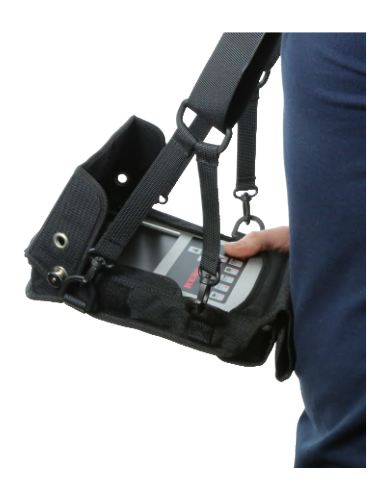

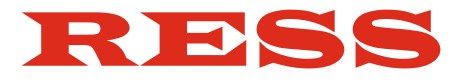

# Bedienungsanleitung

## Kabeltrommel für Monitor FM5 Pro

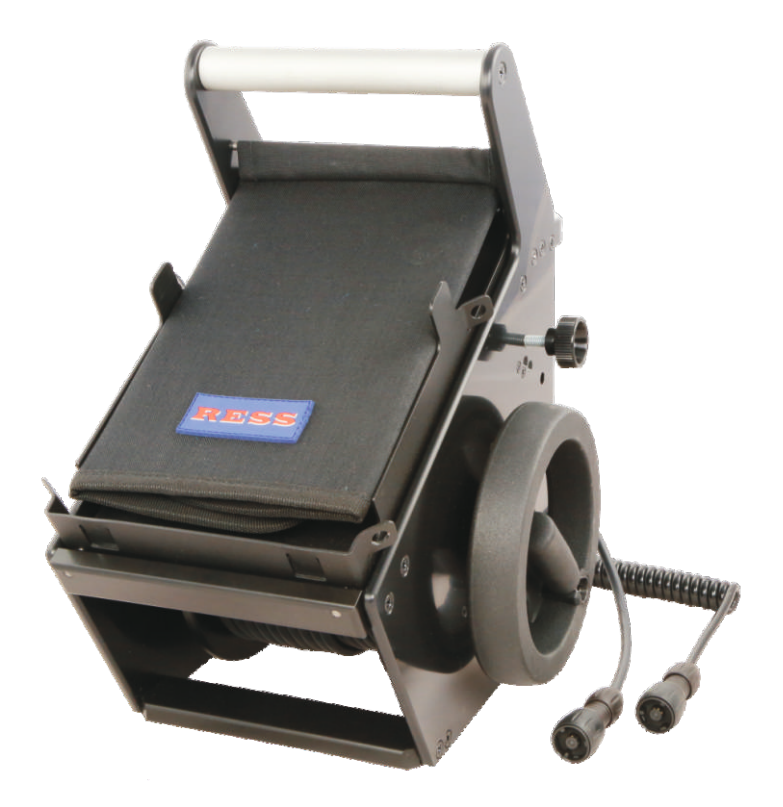

# Inhaltsübersicht:

### Kabeltrommel für FM5 Pro

| 1. | Funktionsübersicht                     | Seite | 26 |
|----|----------------------------------------|-------|----|
| 2. | Monitor FM5 Pro in Metallbox einsetzen | Seite | 27 |

Die Kabeltrommel ist ausschließlich geeignet in Kombination mit dem Monitor FM5 Pro (Art.-Nr. 2529-J). Es gibt die Kabeltrommel in 3 Varianten: ohne Kabel, mit 20 m und mit 30 m Kabel.

#### 1. Funktionsübersicht

- 1 Sonnenblende mit Magneten
- 2 Feststellschraube für Kabeltrommel
- 3 Kurbel der Kabeltrommel, zum Herausklappen
- 4 Bajonett-Spiralkabel für Monitor FM5 Pro
- 5 Bajonett-Anschlusskabel für Drehkugelkamera Pro
- 6 Kabel auf Trommel
- 7 Arretierbolzen (rot) für Metallbox
- 8 Metall-Box für FM5 Pro
- 9 Ösen für Tragegurt (4 Stück)
- 10 Halterung für Drehkugelkamera
- 11 Nullstellung der digit. Meterzählung

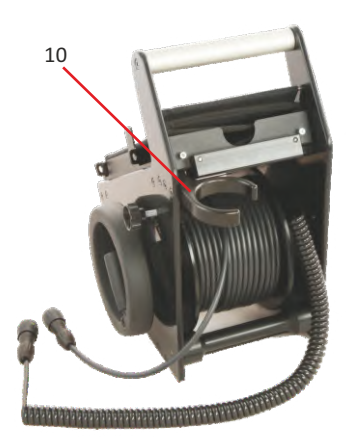

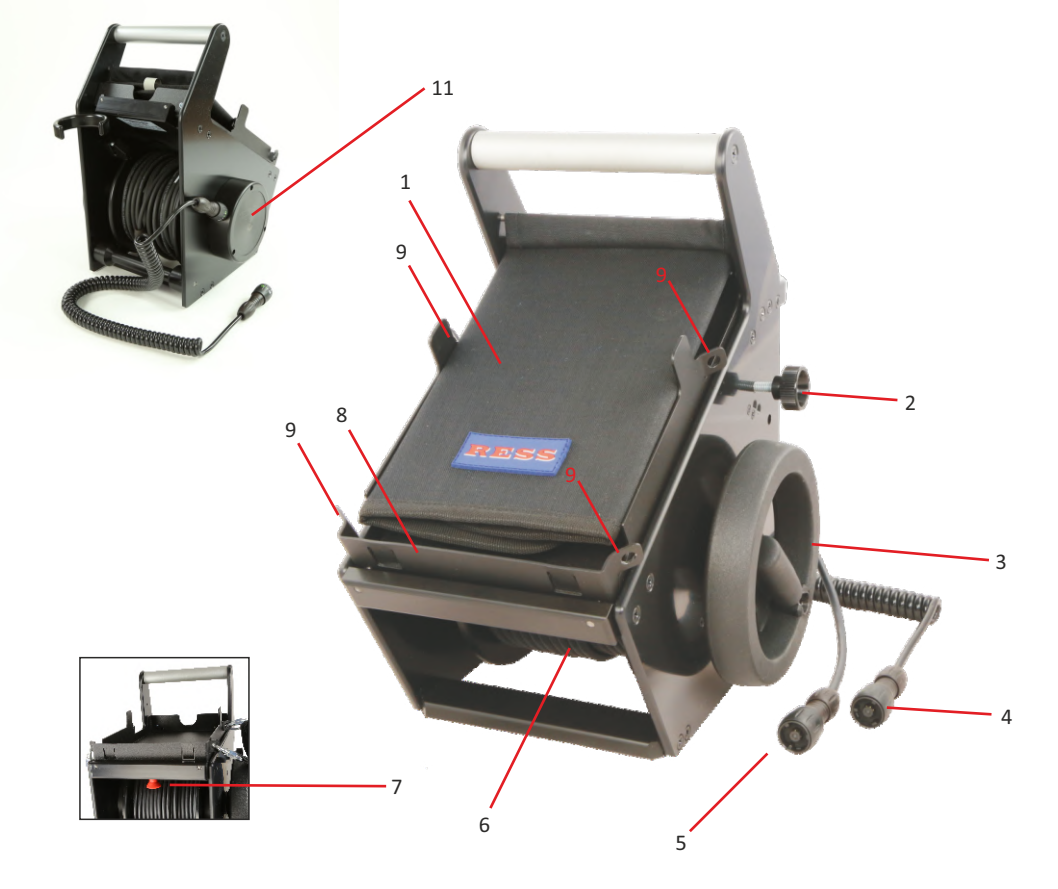

### 2. Monitor FM5 Pro in die Metallbox einsetzen

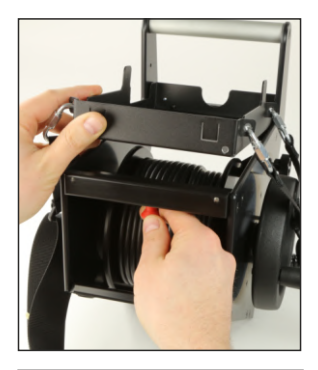

Ziehen Sie an dem roten Arretierbolzen. Jetzt können Sie die Metallbox nach oben schieben und herausnehmen.

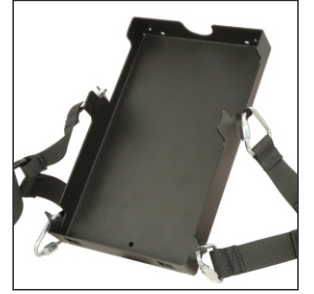

Legen Sie das FM5 Pro in die Metallbox ein. Zuerst mit der unteren Seite fixieren und dann oben einlegen. Befestigen Sie den Monitor mit den beiden Schrauben.

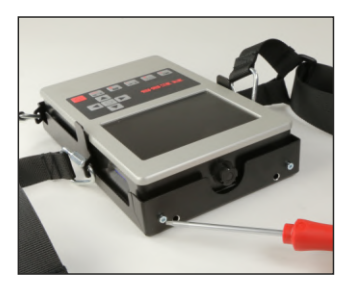

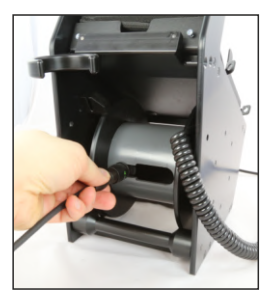

#### Montage des Kamerakabels

Ziehen Sie den Stecker aus dem inneren des Kerns heraus und fixieren ihn auf der linken Seite im schmalen Auslass (vgl. Foto). Nun können Sie den Bajonett-stecker des Kamerakabels anschließen. Das angeschlossene Kabel muss nun nach rechts aus der Fixierung geschoben und in das innere des Kerns gelegt werden. Jetzt können Sie das Kamerakabel auf die Trommel aufwickeln.

Es können 20 oder 30 m lange Kabel von folgendem Typ angeschlossen werden:

- 20 m Kabel (Bajonett/12-polig) Art.-Nr. 2602-J
- 20 m Kabel (Bajonett/Bajonett) Art.-Nr. 2613-J
- 30 m Kabel (Bajonett/Bajonett) Art.-Nr. 2614-J

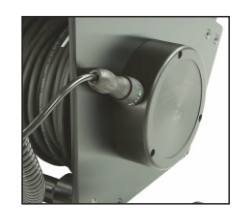

#### Digitale Meterzählung

Der Wert der digitalen Meterzählung kann manuell jederzeit während der Inspektion auf 0 gestellt werden, indem man das Reset-Feld berührt. Dieses ist hilfreich, wenn Sie eine relative Messung durchführen wollen.

Bitte beachten Sie, dass eine hundertprozentige Anzeige der Meterzählung nicht gewährleistet ist und geringe Abweichungen toleriert werden müssen (Abhängig von der Aufrollqualität des Kabels - ca. 10%).

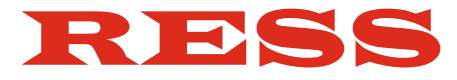

# Bedienungsanleitung

# Monitor FM5 / FM7

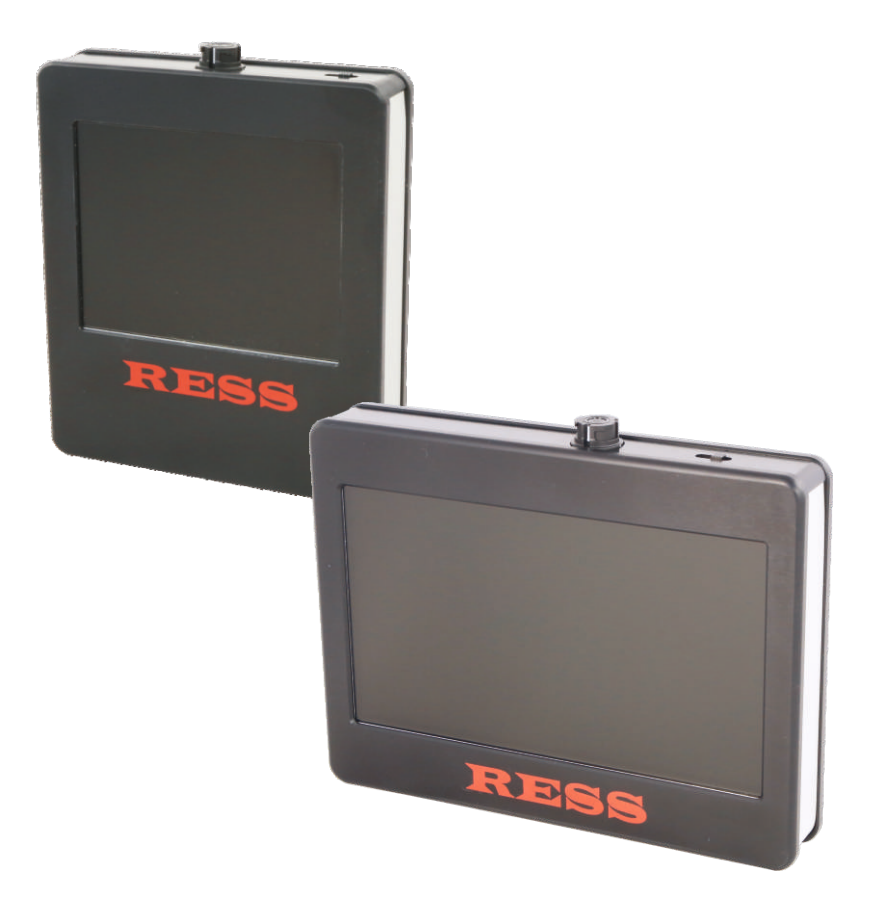

# Inhaltsübersicht:

## Monitor FM5 / FM7

| 1. | Lieferumfang                             | Seite | 30 |
|----|------------------------------------------|-------|----|
| 2. | Hinweise zur Sicherheit                  | Seite | 30 |
| 3. | Geräteübersicht                          | Seite | 31 |
| 4. | Inbetriebnahme                           | Seite | 32 |
| 5. | Arbeiten mit dem Gerät / Stromversorgung | Seite | 32 |
| 6. | Technische Daten                         | Seite | 33 |

# Monitor FM5 / FM7

Art.-Nr. 2528 / 2800

#### 1. Lieferumfang

- Monitor
- Ladegerät

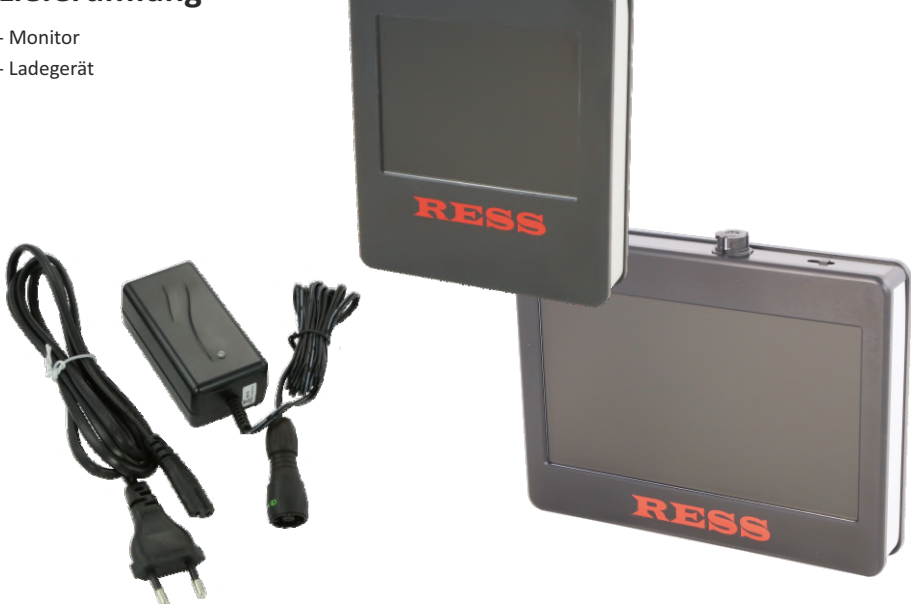

#### 2. Hinweise zur Sicherheit

- Das Videoinspektionssystem ist nicht wasserdicht !
- Das Videoinspektionssystem ist nicht für den Einsatz im medizinischen Bereich zulässig!
- Arbeiten im Inneren des Gerätes sind ausschließlich von Fachkräften durchzuführen (bei Bedarf RESS - Kundenservice)
- Sowohl das Verbinden als auch das Trennen der jeweiligen Systembestandteile ist nur im stromlosen Zustand durchzuführen!
- Das Videoinspektionssystem nach Gebrauch immer ausschalten!
- Das Videoinspektionssystem nicht mit aggressiven Reinigungsmitteln reinigen! Zur Reinigung des Monitors und Gehäuses ein feuchtes, sauberes, am besten Microfasertuch verwenden, um Kratzer zu vermeiden!
- Kontakt des Monitors mit Wasser jeglicher Art vermeiden!
- Das Gerät ist vor harten Stößen zu schützen
- Temperaturen über 40°C vermeiden. Inspektion nur bei abgeschalteter Heizung durchführen.
- Dieses Produkt erfüllt laut Konformitätsbescheinigung die Richtlinien gemäß 2004/108/EG

### 3. Geräteübersicht

- 1 Display
- 2 Bajonettbuchse für Kamerakabel und Ladegerät
- 3 EIN-/Aus-Schalter

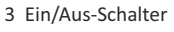

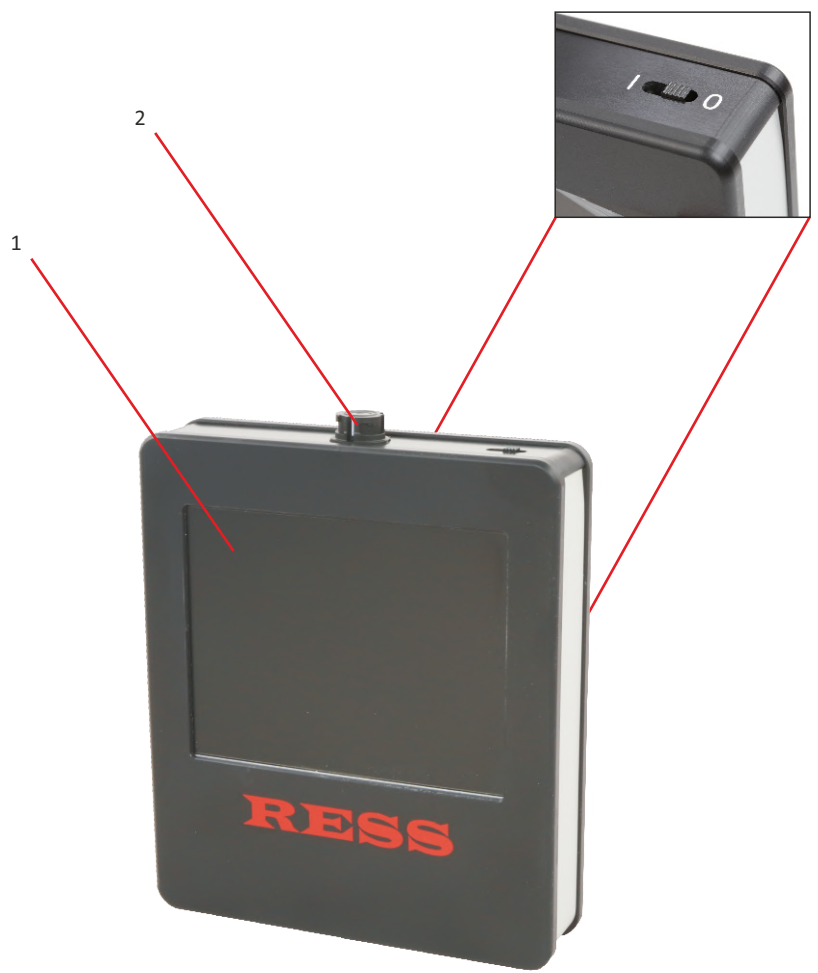

#### 4. Inbetriebnahme

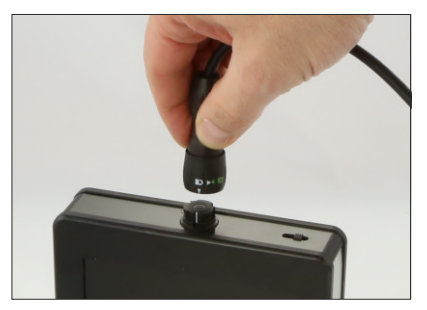

Verbinden Sie den Schnellverschlussstecker des Kabels mit der Buchse am Monitor. Stecker und Buchse passen zusammen, wenn Sie den weißen Pfeil mit dem offenen Schloss über den weißen Strich des Steckers halten und zusammen schieben. Verriegelt wird mit einer viertel Drehung im Uhrzeigersinn. Gelöst wird die Verbindung wieder entgegengesetzt.

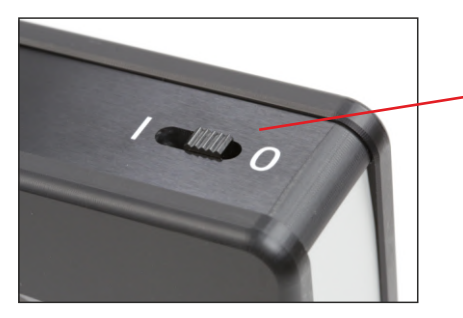

Mit dem Ein-/Ausschalter wird das Gerät eingeschaltet. Schiebeschalter nach links: Ein Schiebeschalter nach rechts: Aus

### 5. Arbeiten mit dem Gerät

#### Stromversorgung

Vor dem erstmaligen Benutzen muss der Monitor geladen werden. Die Betriebsdauer bei voll aufgeladenem Akku beträgt, je nach angeschlossenem Kamerakopf, ca. 4 Stunden. Über die Bajonettbuchse wird das Handgerät wieder aufgeladen. Im Lieferumfang ist ein Ladegerät enthalten. Der Ladevorgang dauert ca. 2 Std. Das Ladegerät hat einen Überladeschutz. Es schaltet automatisch auf Erhaltungsladung, wenn der Akku fertig geladen ist. Sollten Sie das Gerät über einen längeren Zeitraum nicht benutzen, ist es ratsam den Akku vor Wiederinbetriebnahme noch einmal zu laden.

### Hinweis:

Vergessen Sie nie, die Kamera nach Beenden der Inspektion am Ein-/Aus-Schalter wieder auszuschalten. Den Schiebeschalter hierzu nach rechts schieben.

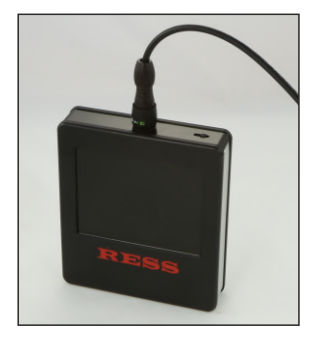

#### Akku laden:

Der Monitor muss zum Laden ausgeschaltet sein. Schieben Sie den Schalter nach rechts. Verbinden Sie den Stecker des Ladegerätes mit der Buchse an der Sie auch die Haspel, bzw. das Kabel anschließen. Stecken Sie den Netzstecker des Ladegerätes in die 230 V Steckdose.

Die LED am Ladegerät leuchtet zunächst gelb und wechselt dann zu orange wenn der Ladevorgang beginnt. Wenn der Akku voll geladen ist, wechselt die LED auf grün und blinkt abwechselnd orange. Das Ladegerät schaltet nach einiger Zeit auf Erhaltungsladung. Die LED leuchtet dann nur noch grün.

### 6. Technische Daten

#### Monitor FM5:

| Abmessungen:         |
|----------------------|
| Gewicht:             |
| Gehäuse:             |
| Monitor:             |
| Spannungsversorgung: |
| Betriebsdauer:       |
| Ladedauer:           |

ca. 134 x 162 x 33 mm (BxHxT) ca. 750 g Kunststoff 5" Farb-LCD-TFT-Display (102 x 73 mm) NiMh-Akku 12V/2100mAh ca. 4 Stunden (Je nach Kamerakopf) ca. 2 Stunden

#### Monitor FM7:

Abmessungen: Gewicht: Gehäuse: Monitor: Spannungsversorgung: Betriebsdauer: Ladedauer: ca. 181 x 136 x 32 mm (BxHxT) ca. 825 g Kunststoff 7" Farb-LCD-TFT-Display (154 x 86 mm) NiMh-Akku 12V/2100mAh ca. 4 Stunden (Je nach Kamerakopf) ca. 2 Stunden

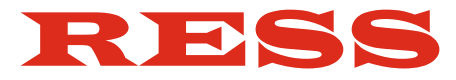

# Bedienungsanleitung

# Drehkugelkamera Pro

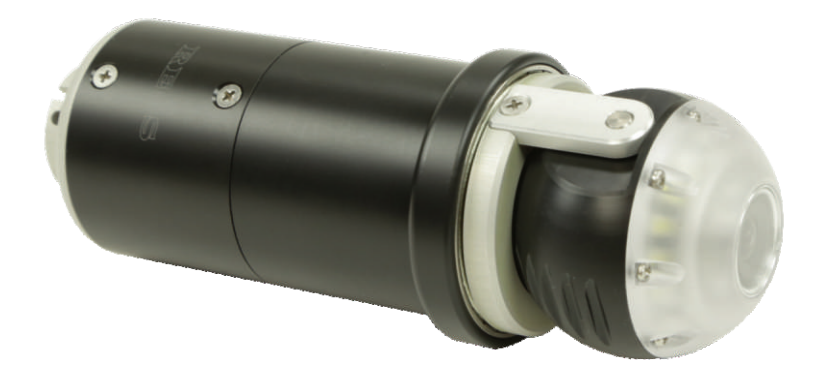

# Inhaltsübersicht:

# Drehkugelkamera Pro

| 1. Lieferumfang                   | Seite    | 36 |
|-----------------------------------|----------|----|
| 2. Hinweise zur Sicherheit        | Seite    | 36 |
| 3. Inbetriebnahme                 | Seite    | 37 |
| 4. Technische Daten               | Seite    | 37 |
| 5. Justierung der Drehkugelkamera | Seite    | 38 |
| 6. Zubehör                        | ab Seite | 39 |

### Drehkugelkamera Pro

Art.-Nr. 2608

#### 1. Lieferumfang

- Drehkugelkamera Pro

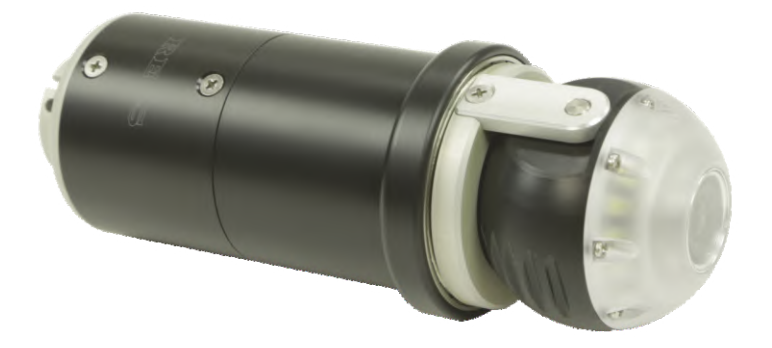

### 2. Hinweise zur Sicherheit

- Die Kugel vom Kamerakopf darf nicht manuell mit der Hand bewegt werden! Die Getriebemotoren können dabei zerstört werden.
- Die Drehkugelkamera Pro ist nicht wasserdicht!
- Der Kamerakopf ist nicht für den Einsatz im medizinischen Bereich zulässig!
- Reparaturen des Kamerakopfes sind ausschließlich von Fa. RESS durchzuführen.
- Sowohl das Verbinden als auch das Trennen der jeweiligen Systembestandteile ist nur im stromlosen Zustand durchzuführen!
- Der Kamerakopf soll nicht mit aggressiven Reinigungsmitteln gerreinigt werden!
- Der Kamerakopf ist vor harten Stößen zu schützen.
- Die Einsatztemperaturen sind: -10 bis +40°C. Kamera-Inspektionen nur bei abgeschalteter Heizung durchführen!
- Dieses Produkt erfüllt laut Konformitätsbescheinigung die Richtlinien gemäß 2004/108/EG

## 3. Inbetriebnahme

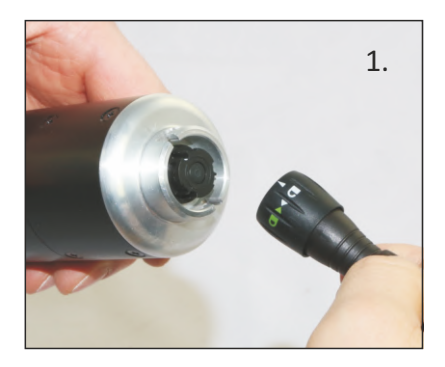

Verbinden Sie zuerst den Stecker des Kamerakabels mit der Buchse vom Kamerakopf. Der weiße Pfeil am Stecker muss mit der weißen Linie der Buchse voreinander liegen. Dann den Stecker durch eine viertel Drehung im Uhrzeigersinn verriegeln. Der Kamerakopf soll erst eingeschaltet werden, wenn alle Kabel angeschlossen sind. Die Steuerung der Drehkugelkamera erfolgt durch die Pfeiltasten auf dem Tastenpaneel.

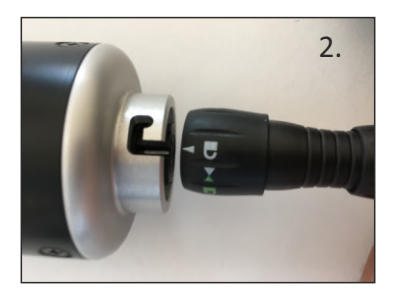

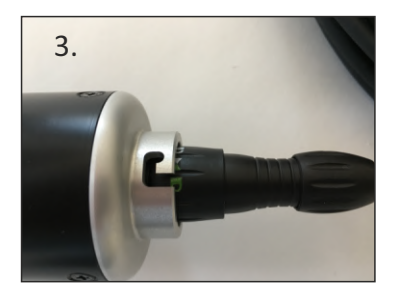

## 4. Technische Daten

| Kameramodul:          | CCD                        |
|-----------------------|----------------------------|
| Objektiv:             | 3,6 mm                     |
| Durchmesser:          | 49 mm                      |
| Länge:                | 153 mm                     |
| Beleuchtung:          | 15 SMDs                    |
| Gewicht:              | 312 g                      |
| Schärfebereich:       | ab 10 cm                   |
| Betriebsspannung:     | 12 Volt                    |
| Lichtempfindlichkeit: | 0,8 Lux                    |
| Schwenkbereich:       | 0° - 90°                   |
| Drehbereich:          | endlos                     |
| Anschluss:            | 8-poliger Bajonett-Stecker |

## 5. Justierung der Drehkugelkamera

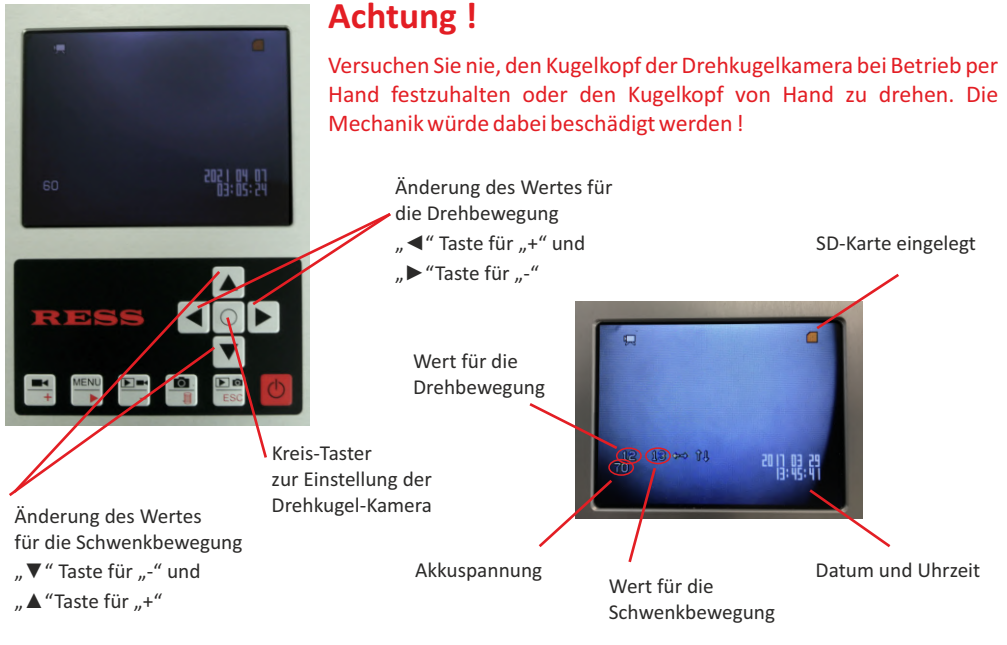

#### Justierung des Kamerakopfes:

Sollte sich die Drehkugelkamera bei der ersten Benutzung selbstständig bewegen, können Sie die Drehkugelkamera über den Monitor justieren. Drücken Sie hierzu den Kreis-Taster für ca. 2 Sekunden. Jetzt erscheint die Anzeige zur Justierung des Kopfes.

Die linke Zahl steht für die Drehbewegung der Kamera, welche Sie mit den Pfeiltasten links/rechts verändern können.

Die rechte Zahl steht für die Schwenkbewegung. Diese verändern Sie mit den Pfeiltasten hoch/runter.

Verändern Sie die beiden Werte solange, bis der Kamerakopf still zum Stehen kommt. Im Idealfall ist es jeweils der Wert "+16" für die Schwenk- bzw. Drehbewegung. Sollte dieses nicht der Fall sein, tasten sie sich langsam an den Wert heran.

Zuletzt müssen Sie zur Speicherung der Werte erneut den Kreis-Taster drücken bis "End" erscheint.

#### Änderung der Tastenbelegung für die Laufrichtung:

Sie haben die Möglichkeit, die Funktion der Tasten zur Steuerung der Drehkugelkamera zu ändern. Drücken Sie hierzu den Kreis-Taster für ca. 2 Sekunden. Jetzt erscheint die Anzeige zur Trimmung des Kopfes. Wenn Sie jetzt die Tasten rechts/links bzw. rauf/runter gleichzeitig drücken, ist die jeweilige Funktion umgedreht. Zuletzt müssen Sie zur Speicherung der Werte erneut den Kreis-Taster drücken bis "End" erscheint.

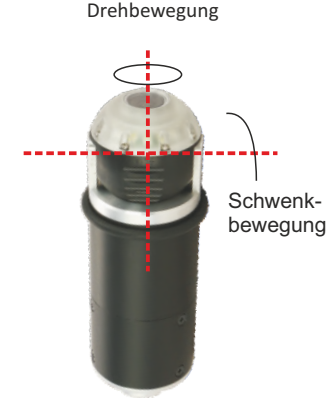

### Haspelanbindung Art.-Nr. 2563

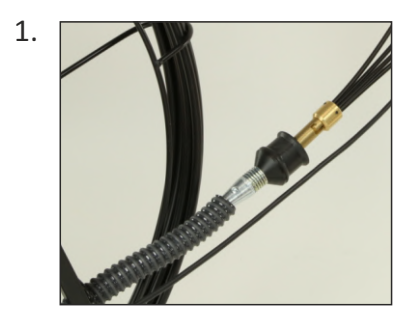

Schrauben Sie die Haspelanbindung mit dem M10 Gewinde an die Haspel oder Stange an.

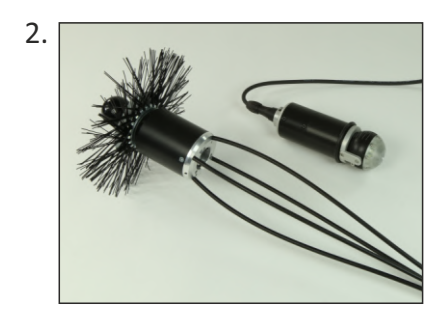

Nun muss die Drehkugelkamera mit dem Kamera-Kabel verbunden werden.

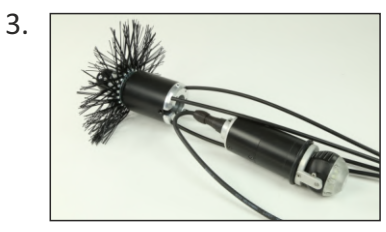

Die Drehkugelkamera muss in die Alu-Hülse der Haspelanbindung hinein geschoben werden. Das Kabel durch den Kabelschlitz führen und die Nuten an den Splinten fest arretieren (vgl. Seite 7-Punkt 3).

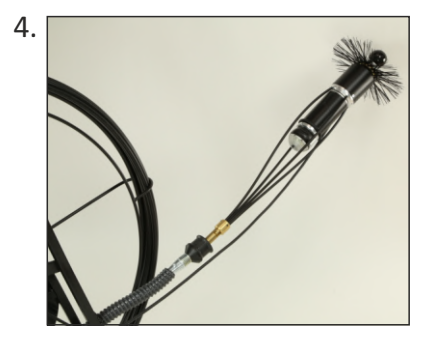

### Schutzkorb Art.-Nr. 25782

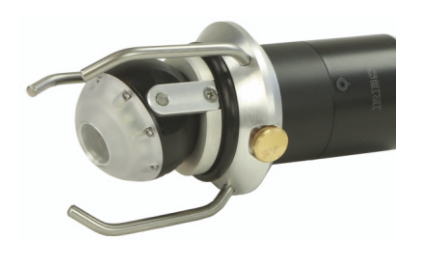

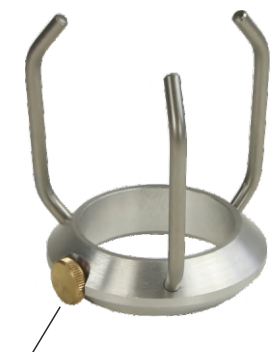

Fixierschraube

Um die bewegliche Kugel Ihrer Drehkugelkamera im Schornstein vor Schlägen, Stößen und Aufsetzen im Schornstein zu schützen, benutzen Sie den Schutzkorb.

Schieben Sie den Schutzkorb mit den Schutzbügeln zuerst über das Gehäuse der Drehkugel-Kamera bis zum Anschlagring und fixieren diesen dann vorsichtig mit der Rändelschraube.

Achtung: Ziehen sie die Fixierschraube nicht mit Gewalt an, sonst könnte das Gehäuse der Drehkugelkamera beschädigt werden!

# Reflektor

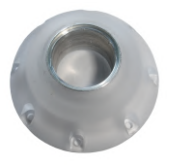

Für Drehkugelkamera-Pro mit Hülse und Glasscheibe Art.-Nr. 2568

## Glas-Reparatursatz

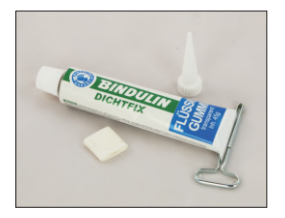

Zur Reparatur der Kugel-, Drehkugelkamera, Drehkugelkamera Pro und Miniatur-Kamera RS29.2

2 Objektiv-Glasscheiben, 1 x Silikonkleber 45 g Tube Art.-Nr.: 2542

1 Objektiv-Glasscheibe Art.-Nr.: 25421

# Kamerakabel

20 Meter, Bajonett, 8-polig Art.-Nr. 2613

**30 Meter**, Bajonett, 8-polig Art.-Nr. 2614

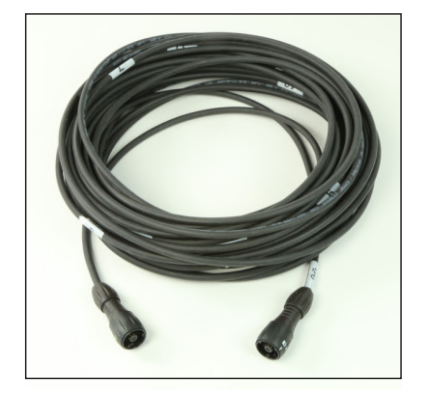

# Kabelmetrierung selbstklebend

2 x 1 bis 20 m Art.-Nr. 2594

1 x 1 bis 40 m Art.-Nr. 25941

|   | 1  | 2  | 3  | 4  | 5  | 6  | 7  | 8  |
|---|----|----|----|----|----|----|----|----|
|   | _  |    | -  |    |    | -  |    |    |
|   |    |    |    |    |    |    |    |    |
|   | 9  | 10 | 11 | 12 | 13 | 14 | 15 | 16 |
|   |    |    |    |    |    |    |    |    |
|   |    |    |    |    |    |    |    |    |
|   | 17 | 18 | 19 | 20 | 1  | 2  | 3  | 4  |
|   |    |    |    |    |    |    |    |    |
|   |    |    |    |    |    |    |    |    |
|   | 5  | 6  | 7  | 8  | 9  | 10 | 11 | 12 |
|   |    |    |    |    |    |    |    |    |
|   |    |    |    |    |    |    |    |    |
|   | 13 | 14 | 15 | 16 | 17 | 18 | 19 | 20 |
|   |    |    |    |    |    |    |    |    |
|   |    |    |    |    |    |    |    |    |
| _ |    |    |    |    |    |    |    |    |

## Kamera-Rollböcke

Für Schornsteinkopf, flach Art.-Nr. 0043

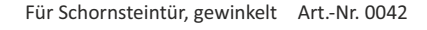

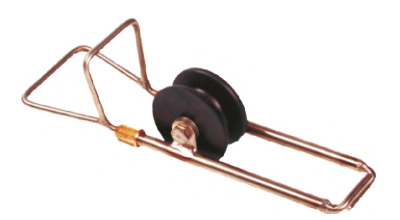

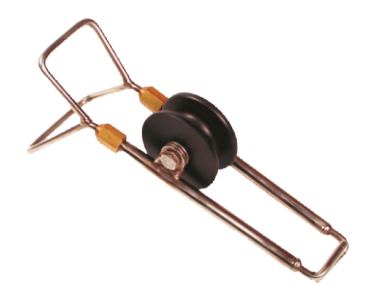

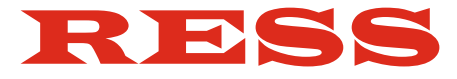

# Bedienungsanleitung

# Kamerakopf MK29

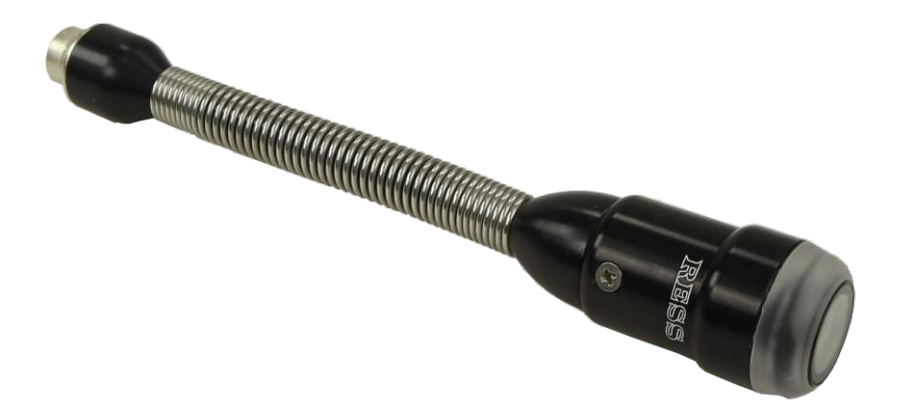

# Inhaltsübersicht:

### Miniatur-Kameras MK29

| 1. | Lieferumfang            | Seite | 44 |
|----|-------------------------|-------|----|
| 2. | Hinweise zur Sicherheit | Seite | 44 |
| 3. | Inbetriebnahme          | Seite | 45 |
| 4. | Technische Daten        | Seite | 45 |
| 5. | Zubehör                 | Seite | 46 |

#### 1. Lieferumfang

### Kamerakopf MK29

Art.-Nr. 2626

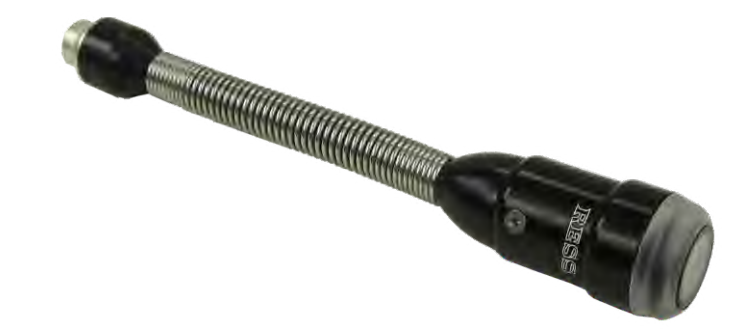

#### 2. Hinweise zur Sicherheit

- Der Kamerakopf ist nicht wasserdicht!
- Der Kamerakopf ist nicht für den Einsatz im medizinischen Bereich zulässig!
- Reparaturen des Kamerakopfes sind ausschließlich von Fa. RESS durchzuführen.
- Sowohl das Verbinden als auch das Trennen der jeweiligen Systembestandteile ist nur im stromlosen Zustand durchzuführen!
- Der Kamerakopf soll nicht mit aggressiven Reinigungsmitteln gerreinigt werden!
- Der Kamerakopf ist vor harten Stößen zu schützen.
- Die Einsatztemperaturen sind: -10 bis +40°C.

Kamera-Inspektionen nur bei abgeschalteter Heizung durchführen!

- Dieses Produkt erfüllt laut Konformitätsbescheinigung die Richtlinien gemäß 2004/108/EG

# 3. Inbetriebnahme

# 4. Technische Daten

#### **MK29**

| Kameramodul:      | CCD Farb-Modul     |
|-------------------|--------------------|
| Objektiv:         | 2,5 mm             |
| Durchmesser:      | 29 mm              |
| Kopflänge:        | 65 mm              |
| Länge:            | ca. 185 mm         |
| Beleuchtung:      | 15 SMDs            |
| Gewicht:          | ca. 113 g          |
| Schärfebereich:   | ab 1 cm            |
| Betriebsspannung: | 12 Volt            |
| Sichtfeld:        | 135°               |
| Anschluss:        | 12-poliger Stecker |

# 5. Zubehör für MK29/RS29.2

Schubhülse Art.-Nr. 2598

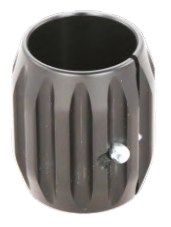

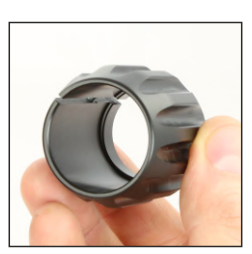

**1.** Achten Sie darauf, dass der Steg innerhalb der Schubhülse sich dabei rechts befindet.

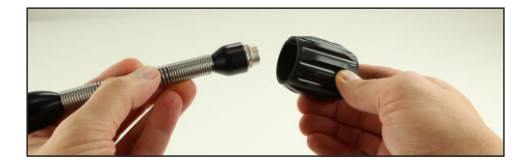

 Lösen Sie die Schraube der Schubhülse so weit es geht. Die Schubhülse von hinten auf den Kamerakopf schieben.

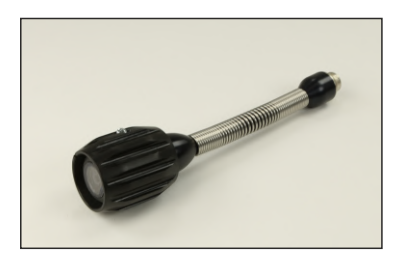

 Schieben Sie die Schubhülse bis nach vorne. Die Objektivscheibe sollte ein Stück zurück liegen. Jetzt die Schraube noch handfest anziehen, dass noch ein kleiner Spalt übrig bleibt. Das Kameraobjektiv evtl. mit einem weichen Tuch von Fingerabdrücken befreien.

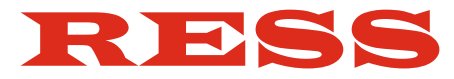

# Bedienungsanleitung

# Kamerahaspeln

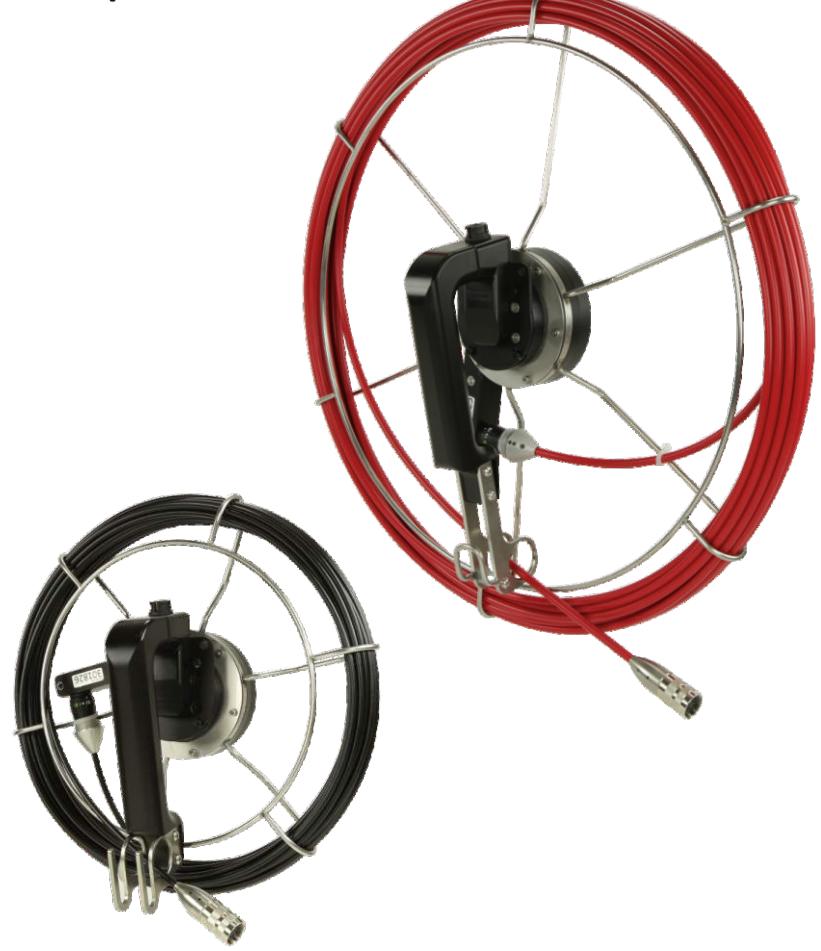

# Inhaltsübersicht:

# Kamerahaspeln

| 1. Hinweise zur Sicherheit | Seite 50 |
|----------------------------|----------|
| 2. Besondere Hinweise      | Seite 50 |
| 3. Inbetriebnahme          | Seite 51 |
| 4. Inspektion              | Seite 52 |
| 5. Technische Daten        | Seite 52 |

# Mini-Kamerahaspel

Art.-Nr. 2640

## Maxi-Kamerahaspel

Art.-Nr. 26402

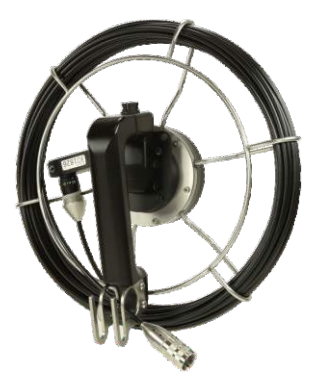

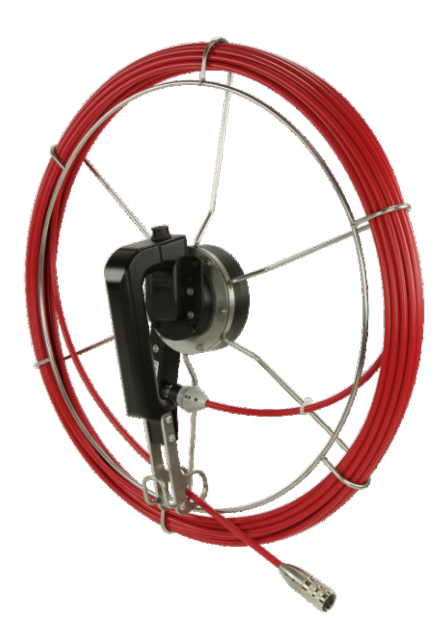

#### 1. Hinweise zur Sicherheit

- Die Stecker der Kamera-Haspeln sind nicht wasserdicht!
- Das Videoinspektionssystem ist für den Einsatz im medizinischen Bereich unzulässig!
- Arbeiten im Inneren des Gerätes sind ausschließlich von Fachkräften durchzuführen (bei Bedarf RESS Kundendienst)!
- Sowohl das Verbinden als auch das Trennen der jeweiligen Systembestandteile ist nur im stromlosen Zustand durchzuführen!
- Während des Abrollens der GFK-Stange, die Finger nicht zwischen die Speichen der Haspel bringen!
- Das Gerät ist vor harten Stößen zu schützen!
- Keine aggressiven Reinigungsmittel verwenden
- Das Gerät vor Spritzwasser schützen und nicht mit einem Hochdruckstrahler reinigen
- GFK-Stange nicht über eine scharfe Kante ziehen!
- GFK-Stange nur mit angeschlossenem Kamerakopf reinigen damit keine Feuchtigkeit und Schmutz in die Anschlüsse gelangen
- Tauchen Sie niemals die gesamte Haspel in Wasser
- Setzen Sie die GFK-Stange keiner großen Hitze aus. Bedenken Sie auch, dass bei Sommertemperaturen in Kraftfahrzeugen hohe Temperaturen entstehen können.
- Dieses Produkt erfüllt laut Konformitätsbescheinigung die Richtlinien gemäß 2004/108/EG

### 2. Besondere Hinweise

Die GFK-Stange dient ausschließlich zur Führung und Stromversorgung von Kameraköpfen. In keinem Fall sollte diese als Kehrstange oder als Zugseil benutzt werden.

Um eine fehlerhafte Meterzählung zu vermeiden, muss die GFK-Stange komplett auf die Haspel aufgerollt sein. Schalten Sie vor dem Abrollen der Haspel das Grundgerät ein.

Die Drehkugelkamera funktioniert nicht in Verbindung mit der Mini-Kamerahaspel.

#### 3. Inbetriebnahme

Vor Gebrauch sollte das Gerät auf eventuelle Verschmutzungen und Beschädigungen überprüft werden. Insbesondere müssen die Bajonettverbindungen trocken und sauber sein. Achten Sie unbedingt darauf, dass sowohl das Verbinden als auch das Trennen der Systembestandteile nur im stromlosen Zustand durchgeführt wird!

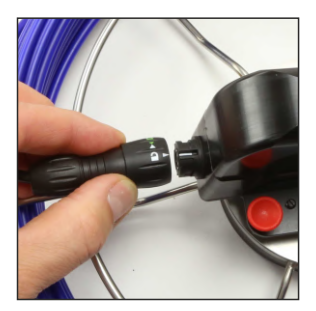

Zum Verbinden den Pfeil der Bajonettbuchse mit der Linie am Bajonettstecker überein bringen. Nur so kann die Verbindung hergestellt werden. An das Ende der GFK-Stange wird nun der Kamerakopf montiert.

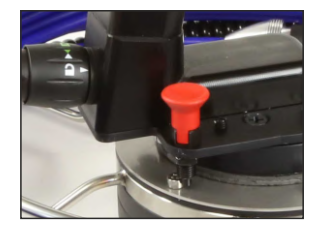

Die Haspel ist mit einer Sicherung ausgestattet, damit die Stange nicht selbstständig herausläuft. Um den Korb zu entriegeln, den roten Knopf nach oben ziehen und zum Arretieren eine viertel Drehung drehen.

### 4. Inspektion

Achten Sie darauf, dass die GFK-Stange nicht über scharfe Kanten gezogen oder geschoben wird. Unterschreiten Sie nie den minimalen Biegeradius, um ein Brechen der GFK-Stange zu vermeiden. Tragen Sie geeignete Arbeitshandschuhe um Verletzungen vorzubeugen. Greifen Sie die GFK-Stange so nah wie möglich an der Anschlussstelle, sonst könnte es zum Abknicken der Stange und somit zu Schäden kommen. Beim Einholen der GFK-Stange, sollte diese durch ein feuchtes, sauberes Tuch gezogen werden, um eine Verschmutzung des Korbes zu verhindern.

#### **Touch-Feld**

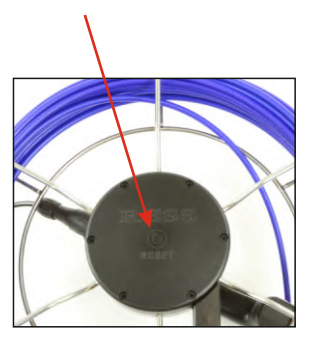

Die Haspel hat eine digitale Meterzählung, welche im Display angezeigt wird. Der Wert kann manuell jederzeit während der Inspektion auf 0 gestellt werden, indem man das Reset-Feld berührt. Dieses ist hilfreich, wenn Sie eine relative Messung durchführen wollen. Es ist in beide Richtungen möglich.

Bitte beachten Sie, dass eine hundertprozentige Anzeige der Meterzählung nicht gewährleistet ist und geringe Abweichungen toleriert werden müssen (Abhängig von der Aufrollqualität der GFK-Stange-ca. 10%).

### 5. Technische Daten

|                              | Mini-Haspel             |                  | Maxi-Haspel |
|------------------------------|-------------------------|------------------|-------------|
| Gewicht:                     | 1,7 kg                  |                  | 3,4 kg      |
| Korbdurchmesser:             | 32 cm                   |                  | 42 cm       |
| GFK-Stange Ø:                | 5 mm                    |                  | 7 mm        |
| Integrierte Signalleitungen: | 4 x 0,3 mm <sup>2</sup> |                  | 6 x 0,5 mm² |
| Lagertemperatur:             |                         | 0° C bis +50° C  |             |
| Betriebstemperatur:          |                         | 0 ° C bis +50° C |             |
| Meterzählung:                |                         | Inkrementalgeber |             |
|                              |                         |                  |             |

# Hilfe bei Störungen

### Störung

Der Monitor lässt sich nicht einschalten.

Abhilfe

- Möglicherweise ist die Spannung des Akkus zu weit abgefallen. Der Monitor braucht eine Gewisse Grundspannung, damit er gestartet werden kann. Laden Sie den Akku. Es dauert ca. 45 Minuten, bis Sie den Monitor wieder einschalten können. Der komplette Ladevorgang dauert je nach Monitor ca. 2-3 Stunden.

- Prüfen Sie die Steckerverbindung zum Kamerakopf

Bei Störungen während der Aufzeichnung oder beim Abspielen einer Videosequenz

Beim Finschalten des Gerätes erscheint kein

Das Gerät zeichnet gar nicht auf

Bild auf dem Monitor.

Die Drehkugelkamera führt, ohne dass Sie ein Bedienelement betätigen, selbstständige Bewegungen aus.

Steckverschraubungen lassen sich nur sehr schwergängig drehen.

- Den Monitor aus- und wieder einschalten

 Pr
üfen Sie, ob sich eine SD-Karte im Ger
ät befindet.
 Die LCDs unterst
ützen Karten von 1/2/4/8 GB. Wenn die Karte erkannt wurde, erscheint nach dem Einschalten ein gelbes SD-Karten-Symbol im Display.

 - Monitor SK7: Die Trimmung wurde evtl. verstellt.
 Drehen Sie die Drehknöpfe der Trimmung solange, bis der Kamerakopf zum Stillstand kommt.
 Der linke Trimmer ist für die Drehbewegung und der Rechte für die Schwenkbewegung.
 Zur Einstellung der Schwenkbewegung, den Joystick nach oben drücken und dann den rechten Trimmer verstellen.
 Das solange ausprobieren, bis der Kopf sich nicht mehr von alleine bewegt.
 Monitor FM5 Pro: Einstellung siehe Seite 38.

\_\_\_\_\_

 Es liegt ein Kabelbruch vor. -> Kabel austauschen
 Die Drehkugelkamera ist in Verbindung mit der Mini-Kamerahaspel nicht verwendbar. Die Stange ist nicht für die Steuerung des Kopfes ausgelegt.

- Gewinde der Steckverbindungen reinigen und auf Beschädigungen prüfen.

# Sicherheit

Achten Sie stets auf Ihre Sicherheit beim Gang auf eine Leiter oder Dachfläche.

# **Tipps zur Inspektion**

#### **Inspektion eines Verzuges**

Um festzustellen, ob der Schornstein einen Verzug hat, halten Sie die Kamera in der untersten Reinigungstür etwa in der Mitte des Schornsteins senkrecht nach oben. Sie sehen auf dem Monitorbild den Lichtschein, der in den Schornstein fällt. Führen Sie nun die Kamera in kreisenden Bewegungen durch den Schornstein. Verändert sich die Größe des Lichtscheins, ist der Schornstein verzogen. Mit geeigneten Bewegungen können Sie nun auch die Richtung des Schornsteinverzuges bestimmen. Die genaue Lokalisierung und Beschaffenheit des Verzuges ermitteln Sie vom Dachboden aus.

### Inspektion auf dem Dachboden bzw. auf dem Dach

Lassen Sie nach dem Einschalten des Gerätes den Kamerakopf vorsichtig an dem Kabel in die oberste Reinigungstür des zu untersuchenden Schornsteines hinab. Bei einem Kabel mit Markierungen geben diese an, wie weit sich die Kamera bereits im Schornstein befindet. Das Kabel ist für eine solche Anwendung ausgelegt und hält dem geringen Gewicht des Kamerakopfes auch bei voller Ausnutzung der Kabellänge leicht stand. Zur Erleichterung empfehlen wir die Benutzung eines Rollbocks, der als Zubehör erhältlich ist (für die Schornsteintür Art.-Nr. 0042 / für den Schornsteinkopf Art.-Nr. 0043).

### Kabeleinsatz

Die Arbeitstemperatur für das Kamerakabel sollte +5°C nicht unterschreiten. Es besteht die Gefahr eines Kabelbruches.

# **Pflege und Service**

- Geräte regelmäßig mit einem feuchten Tuch reinigen. Keine scharfen Reiniger verwenden.
- Beachten Sie bei den Kamerahaspeln, dass die GFK-Stange bereits beim Einholen mit einem feuchten, sauberen Tuch gereinigt werden sollte.

Vermeiden Sie, dass Schmutz und Feuchtigkeit in die Anschlüsse gelangen! Bei selbsttätigem Öffnen des Kamerakopfes oder Monitors erlischt die Garantie!

Führen Sie das Produkt nach Ende der Nutzungszeit der getrennten Sammlung für Elektro- und Elektronikgeräte zu (lokale Vorschriften beachten) oder geben Sie das Produkt an RESS zur Entsorgung zurück.

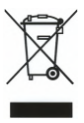

SERVICE-Hotline: 05208/9127-26

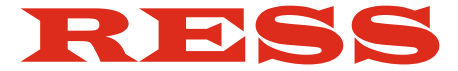

#### Reparaturen und Ersatzteilservice:

RESS GmbH & Co. KG Am Hasselbruch 28 D-32107 Bad Salzuflen Tel. 0 52 08 / 91 27 0 Fax 0 52 08 / 80 30 info@ress.de

Internet-Shop: www.ress.de